## Счётчик аэрозольных частиц АэроПлюс

РУКОВОДСТВО ПО ЭКСПЛУАТАЦИИ ЭКИТ 000090 РЭ

Москва, 2021 г.

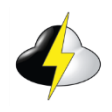

Общество с ограниченной ответственностью НПО (Научно-производственное отделение) «ЭКО-ИНТЕХ» (ООО НПО «ЭКО-ИНТЕХ»)

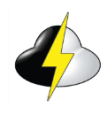

#### СОДЕРЖАНИЕ

| 1 ОПИСАНИЕ И РАБОТА                                                   | 3   |
|-----------------------------------------------------------------------|-----|
| 1.1 Назначение                                                        | 3   |
| 1.2 Состав                                                            | 3   |
| 1.3 Метрологические и технические характеристики                      | 4   |
| 1.4 Комплект поставки                                                 | 5   |
| 1.5 Устройство и работа                                               | 6   |
| 2 ОПИСАНИЕ ДОПОЛНИТЕЛЬНЫХ ПРИНАДЛЕЖНОСТЕЙ                             | 10  |
| 2.1 Преобразователь ДВ2                                               | 10  |
| 2.2 Изокинетические пробоотборники                                    | 10  |
| 2.3 Кронштейн для вертикального крепления счётчика                    | 11  |
| 2.4 Нулевой фильтр                                                    | 12  |
| 2.5 Фитинги                                                           | 12  |
| 2.6 Шланги                                                            | 12  |
| З ПОДГОТОВКА СЧЁТЧИКА К ИСПОЛЬЗОВАНИЮ                                 | 13  |
| 3.1 Конфигурирование                                                  | 13  |
| 3.2 Подключение к компьютеру                                          | 13  |
| 3.2.1 По протоколу MODBUS TCP                                         | 13  |
| 3.2.2 По протоколу MODBUS RTU                                         | 13  |
| 3.2.3 Установка IP адреса                                             | 14  |
| 3.3 Настройка сетевого подключения                                    | 14  |
| 3.4 Порядок конфигурирования                                          | 18  |
| 3.4.1 Установка параметров сети Ethernet                              | 19  |
| 3.4.2 Установка даты и времени                                        | 20  |
| 3.4.3 Изменение пароля                                                | 20  |
| 3.4.4 Настройки измерения и установка порогов срабатывания тревоги    | 20  |
| 3.4.5 Запуск и остановка измерения                                    | 21  |
| 3.4.6 Просмотр и удаление сохранённых измерений                       | 22  |
| 3.4.7 Подключение к сухим контактам реле и преобразователя ДВ2ТСМ.    | 24  |
| 3.4.8 Подключение преобразователя ДВ2ТС                               | 24  |
| 3.4.9 Аналоговый выход 4-20 мА                                        | 25  |
| 4 ИСПОЛЬЗОВАНИЕ СЧЁТЧИКА                                              | 27  |
| 4.1 Подключение к внешнему источнику вакуума                          | 27  |
| 4.2 Установка изокинетического пробоотборника                         | 27  |
| 4.3 Подключение электропитания                                        | 27  |
| 4.3.1 Использование технологии Power over Ethernet (PoE)              | 27  |
| 4.3.2 Использование внешнего блока питания                            | 28  |
| 4.3.3 Установка счётчика на кронштейн                                 | 28  |
| 5 ТЕКУЩИЙ РЕМОНТ                                                      | 28  |
| 6 ГАРАНТИИ ИЗГОТОВИТЕЛЯ                                               | 29  |
| 7 СВЕДЕНИЯ О РЕКЛАМАЦИЯХ                                              | 30  |
| 8 СВИДЕТЕЛЬСТВО О ПРИЁМКЕ                                             | 31  |
| 9 СВИДЕТЕЛЬСТВО ОБ УПАКОВЫВАНИИ                                       | 31  |
| Приложение А (справочное) Карта регистров MODBUS для счётчика аэрозол | ΙЬ- |
| ных частиц АэроПлюс                                                   | 32  |

Настоящее руководство по эксплуатации, объединённое с паспортом, предназначено для ознакомления с принципом действия, конструктивными особенностями и правилами эксплуатации счётчиков аэрозольных частиц АэроПлюс.

Перед началом использования счётчика аэрозольных частиц АэроПлюс внимательно ознакомьтесь с данным руководством по эксплуатации.

№ 78323-20 в Государственном реестре средств измерений.

#### 1 ОПИСАНИЕ И РАБОТА

#### 1.1 Назначение

1.1.1 Счётчик аэрозольных частиц АэроПлюс (далее – счётчик, прибор) предназначен для измерений счётной концентрации аэрозольных частиц различного происхождения в воздухе и неагрессивных газах чистых помещений (химическая, фармацевтическая, электронная, пищевая промышленность, производство полупроводниковых приборов, микросхем и т. п.).

1.1.2 Условия эксплуатации:

| - температура окружающего воздуха | от + 10 °С до + 40 °С |
|-----------------------------------|-----------------------|
| - относительная влажность воздуха | не более 95 %         |
| - атмосферное давление            | от 84 до 106,7 кПа    |

#### 1.2 Состав

1.2.1 Конструктивно счётчик выполнен в едином блоке, в котором размещается оптическая кювета проточного типа и электронные компоненты. Прокачка анализируемой пробы осуществляется с помощью внешнего источника вакуума.

1.2.2 Для контроля параметров окружающего воздуха счётчик может комплектоваться преобразователем измерительным влажности и температуры ДВ2<sup>\*</sup> (далее – преобразователь ДВ2), выполненным в виде внешнего зонда.

1.2.3 Предусмотрена возможность оснащения прибора аналоговыми выходами<sup>\*</sup> 4-20 мА.

1.2.4 Счётчик выпускается в различных исполнениях, отличающихся техническими характеристиками и опциями. Наименование исполнения содержит код вида «01XX-Y-B». Расшифровка кода приведена в таблице 1.

| Позиция | Символ | Описание                                                                            |  |
|---------|--------|-------------------------------------------------------------------------------------|--|
| 01      | 01     | Номинальный объёмный расход отбираемой пробы $(2,83 \pm 0,14)$ дм <sup>3</sup> /мин |  |
| VV      | 03     | Первый канал регистрации размеров частиц - 0,3 мкм                                  |  |
| ΛΛ      | 05     | Первый канал регистрации размеров частиц - 0,5 мкм                                  |  |

Таблица 1 – Расшифровка кода

<sup>\*</sup> Дополнительная опция

| V | 2  | Два канала регистрации размеров частиц                         |
|---|----|----------------------------------------------------------------|
| 1 | 4  | Четыре канала регистрации размеров частиц                      |
| D | В  | Наличие в комплекте преобразователя ДВ2 исполне-<br>ния ДВ2ТСМ |
| D | СВ | Наличие в комплекте преобразователя ДВ2 исполнения ДВ2ТС       |

Примечание - При отсутствии в заказе тех или иных дополнительных опций, соответствующие символы в коде не приводятся.

#### 1.3 Метрологические и технические и характеристики

В таблице 2 приведены основные метрологические и технические характеристики счётчиков.

Таблица 2 – Основные метрологические и технические характеристики

| Наименование параметра                                                                             | Значение                                                                                |
|----------------------------------------------------------------------------------------------------|-----------------------------------------------------------------------------------------|
| Диапазон показаний счётной концентрации аэро-<br>зольных частиц, частиц/дм <sup>3</sup>            | От 0 до 1·10 <sup>5</sup>                                                               |
| Диапазон измерений счётной концентрации аэро-<br>зольных частиц, частиц/дм <sup>3</sup>            | От 10 до 1·10 <sup>5</sup>                                                              |
| Пределы допускаемой относительной погрешности измерений счётной концентрации аэрозольных частиц, % | ± 20                                                                                    |
| Источник излучения                                                                                 | Лазер                                                                                   |
| Нулевой счёт                                                                                       | < 1 отсчёта за 5 мин                                                                    |
| Номинальный объёмный расход пробы, дм <sup>3</sup> /мин                                            | $2,83 \pm 0,14$                                                                         |
| Время отбора пробы, с                                                                              | От 1 до 65535                                                                           |
| Внешний источник вакуума, кПа, не менее                                                            | 40                                                                                      |
| Интерфейс                                                                                          | Ethernet (IPv4), RS-485                                                                 |
| Количество сохраняемых измерений                                                                   | 3000                                                                                    |
| Индикация                                                                                          | Связь, питание,<br>счёт/ошибка                                                          |
| Материал корпуса                                                                                   | Нержавеющая сталь                                                                       |
| Питание                                                                                            | Power over Ethernet<br>(PoE IEEE 802.3af) или<br>блок питания 12 B, не ме-<br>нее 0,5 A |
| Потребляемая мощность, В·А, не более                                                               | 12                                                                                      |

| Габаритные размеры измерительного блока (Д х Ш х В), мм, не более                                            | 145 x 65 x 135                              |
|----------------------------------------------------------------------------------------------------|---------------------------------------------|
| Масса, кг, не более                                                                                          | 1,0                                         |
| Условия хранения:<br>- температура окружающего воздуха, °С<br>- относительная влажность воздуха, %, не более | От -10 до +50<br>98 (без конденсации влаги) |
| Средний срок службы, лет, не менее                                                                           | 10                                          |
| Средняя наработка на отказ, ч, не менее                                                                      | 18000                                       |

#### 1.4 Комплект поставки

В комплект поставки входят изделия и документы, перечисленные в таблице 3.

Таблица 3 – Комплект поставки

| Наименование                                                                        | Обозначение                                        | Количество |
|-------------------------------------------------------------------------------------|----------------------------------------------------|------------|
| Счётчик аэрозольных частиц<br>АэроПлюс                                              | АэроПлюс 01XX-Y-В<br>ТУ 26.51.53-001-40001819-2018 | 1 шт.      |
| Руководство по эксплуатации «Счёт-<br>чики аэрозольных частиц АэроПлюс»             | ЭКИТ 000090 РЭ                                     | 1 экз.     |
| Методика поверки «ГСИ. Счётчики аэрозольных частиц АэроПлюс. Ме-<br>тодика поверки» | МП 242-2352-2019                                   | 1 экз.     |
| Фитинг для подключения пробоот-<br>борного шланга                                   | 90-201                                             | 1 шт.      |
| Фитинг для подключения вакуумной линии                                              | 90-202                                             | 1 шт.      |
| Транспортная упаковка                                                               | _                                                  | 1 шт.      |

Можно заказать дополнительные принадлежности и опции, указанные в таблице 4, не входящие в стандартный комплект поставки.

#### Таблица 4 – Дополнительные принадлежности и опции

|     | Наименование                                                                                                    | Артикул |
|-----|----------------------------------------------------------------------------------------------------|---------|
| 1   | Преобразователь ДВ2 <sup>1</sup> исполнения ДВ2ТСМ с кабелем дли-<br>ной 0,5 <sup>*</sup> м и креплением                   | В       |
| 2** | Преобразователь ДВ2 исполнения ДВ2ТС (для линии сжато-<br>го воздуха) с кабелем длиной 0,5 <sup>*</sup> м                  | CB      |
| 3   | Изокинетический пробоотборник 2,83 дм <sup>3</sup> /мин для подсоеди-<br>нения к входному (пробоотборному) штуцеру прибора | 90-203  |
| 4   | Изокинетический пробоотборник 2,83 дм <sup>3</sup> /мин для подсоеди-<br>нения к пробоотборному шлангу                     | 90-204  |

<sup>1</sup> № 25948-11 в Госреестре СИ

| 5   | Крышка защитная для изокинетического пробоотборника                                                                             | 90-203-1   |
|-----|----------------------------------------------------------------------------------------------------|------------|
| 6   | Блок питания 12 В, выходной ток не менее 0,5 А                                                                                  | 90-108     |
| 7   | Кабель Ethernet (патч-корд) для подключения к ПК, 1 <sup>*</sup> м                                                              | _          |
| 8   | Кронштейн для вертикального крепления счётчика                                                                                  | 90-103     |
| 9   | Нулевой фильтр для счётчиков с расходом 2,83 дм <sup>3</sup> /мин                                                               | 90-107     |
| 10  | Фитинг для подключения пробоотборного шланга                                                                                    | 90-201     |
| 11  | Фитинг для подключения вакуумной линии                                                                                          | 90-202     |
| 12* | * Аналоговые выходы 4-20 мА                                                                                                    | А          |
| 13  | Ответная часть разъёма для подключения к аналоговым вы-<br>ходам 4-20 мА                                                        | _          |
| 14  | Пробоотборный шланг с внутренним антистатическим по-<br>крытием <sup>***</sup> Ø 4x1 мм (6/4)                                   | _          |
| 15  | Шланг для подключения вакуумной линии <sup>***</sup> Ø 6х2 мм (10/6)                                                            | _          |
| 16  | Разъём релейного выхода с кабелем $0,5^*$ м                                                                                     | _          |
| 17  | Разъём интерфейса RS-485 с кабелем 1 <sup>*</sup> м                                                                             | _          |
|     | * Возможен заказ другой длины.<br>*** При заказе данной позиции необходимо дополнительно приобрести бло<br>*** Длина по заказу. | к питания. |

#### 1.5 Устройство и работа

1.5.1 Принцип действия счётчиков – оптический. Аэрозольные частицы при прохождении через оптическую кювету производят рассеивание излучения, формируемого лазерным источником. Это рассеивание регистрируется с помощью фотодетектора. На выходе фотодетектора формируются электрические импульсы. Величина каждого импульса пропорциональна интегральной интенсивности рассеянного излучения и соответственно размеру частицы, а количество зарегистрированных импульсов – количеству частиц. Счётная концентрация аэрозольных частиц вычисляется как отношение количества зарегистрированных частиц к пропущенному через оптическую кювету объёму воздушной пробы.

1.5.2 Управление счётчиком и получение результатов измерений, осуществляется с помощью персонального компьютера (ПК), посредством вебинтерфейса или протокола MODBUS TCP по линии связи Ethernet, а также по протоколу MODBUS RTU по линии связи RS-485.

Обычно приборы работают в сети, включающей большое количество счётчиков. Управление и обмен данными при этом происходит с помощью специального программного обеспечения (ПО). 1.5.3 В счётчике предусмотрен релейный выход (сухие контакты) для подключения к внешней сигнализации или управляющему устройству. Условия срабатывания реле задаются пользователем в соответствии с подразделом 3.4 раздела 3 настоящего руководства.

1.5.4 Результаты измерений представлены в виде дифференциальных или интегральных значений счётной концентрации частиц.

1.5.5 Для работы счётчика необходим внешний источник вакуума. Стабилизация расхода пробы осуществляется специальной диафрагмой, находящейся внутри прибора. Внешний источник вакуума (централизованная вакуумная система или внешний вакуумный насос) должен обеспечивать постоянное разрежение на выходе счётчика не менее 40 кПа для обеспечения расхода отбора пробы 2,83 дм<sup>3</sup>/мин.

Примечание – Значения уровня вакуума необходимо контролировать вакуумметром.

1.5.6 На лицевой панели счётчика расположены три светодиодных индикатора: СВЯЗЬ, ПИТАНИЕ, СЧЕТ/ОШИБКА, отображающие его состояние.

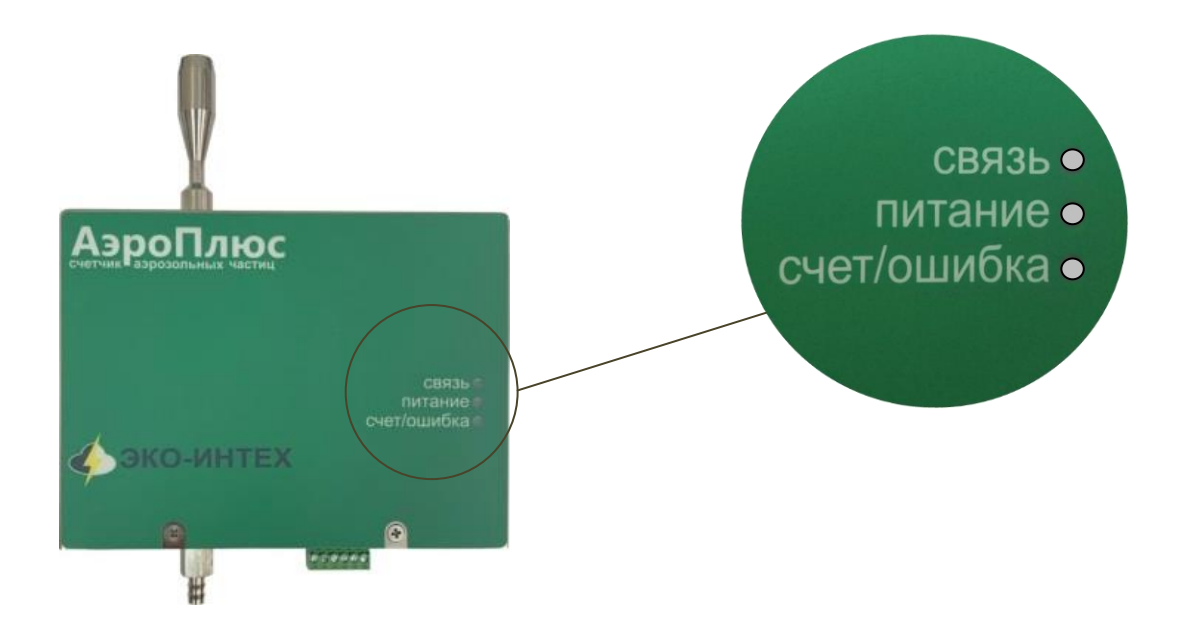

Описание индикации состояний счётчика приведено в таблице 5.

| Индикатор Состояние индикатора |                  | Описание состояния счётчика |  |
|--------------------------------|------------------|-----------------------------|--|
|                                | Светится зеленым | Прибор подключён к сети ТСР |  |
| СВИЗЬ                          | Мигает красным   | Идет передача данных        |  |
|                                | Не светится      | Отсутствует питание         |  |
| питание                        | Светится красным | Питание подключено          |  |

|         | ~        | D          |            |                    | ••          |
|---------|----------|------------|------------|--------------------|-------------|
|         | <u> </u> | ROZMOWULIE | состояция  | <b>UUTUVATODOD</b> | и спетиика  |
| гаолица | 5        | DOSMOMIDIC | COCTONIINA | пидикаторов        | n cher hina |
| ,       |          |            |            | · · <b>1</b>       |             |

| счет/ошибка | Не светится        | Измерение остановлено                |
|-------------|--------------------|--------------------------------------|
|             | Светится красным   | Измерение запущено<br>Ошибка вакуума |
|             | Светится зеленым   | Измерение остановлено<br>Вакуум есть |
|             | Светится оранжевым | Измерение запущено<br>Вакуум есть    |
|             | Мигает красным     | Ошибка лазера                        |

1.5.7 Разъёмы расположены в нижней части прибора. На рисунке 1 схематично представлено расположение разъёмов.

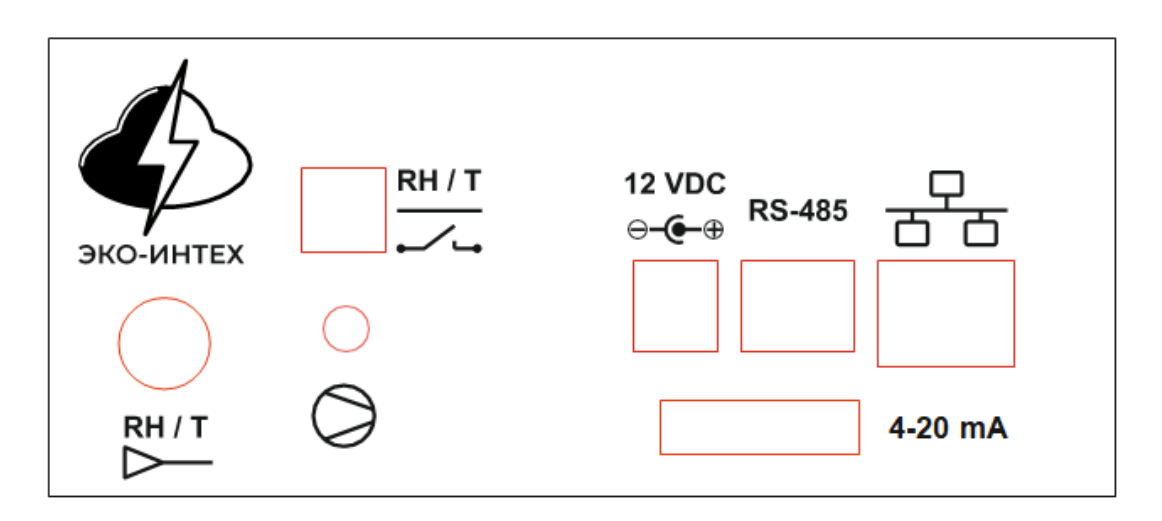

Рисунок 1 - Схематичное изображение разъёмов на приборе

В таблице 6 приведено описание разъёмов.

| Таблина | 6 – | Описание | разъёмов |
|---------|-----|----------|----------|
| гаолица | U   | Onneume  | puspemen |

| Обозначение              | Описание                                                      |
|--------------------------|---------------------------------------------------------------|
| RH / T                   | Разъём для подключения преобразователя ДВ2 исполнения ДВ2ТСМ. |
| <b>~</b>                 | Разъём для подключения к сухим контактам реле.                |
| 12 VDC<br>⊝ <b>-€-</b> ⊕ | Разъём для подключения внешнего блока питания.                |
| RS-485                   | Разъём для подключения сети MODBUS RTU.                       |

| <del></del>   | Разъём для подключения к сети Ethernet, РоЕ.<br>При поддержке технологии РоЕ через разъём обеспечива-<br>ется питание прибора. |
|---------------|----------------------------------------------------------------------------------------------------|
| RH / T<br>▷   | Разъём для подключения преобразователя ДВ2 исполнения ДВ2ТС.                                                                   |
| 4-20 mA *     | Разъём для подключения к аналоговым выходам 4-20 мА.                                                                           |
| * Устанавлива | ается под заказ. В стандартной комплектации отсутствует.                                                                       |

1.5.8 Штуцер подключения вакуума (обозначение « )», рисунок 1) расположен в нижней части прибора и предназначен для подключения прибора к вакуумной линии (внешнему источнику вакуума) посредством фитинга.

Входной (пробоотборный) штуцер расположен в верхней части прибора и предназначен для подсоединения изокинетического пробоотборника или фитинга для подключения пробоотборного шланга.

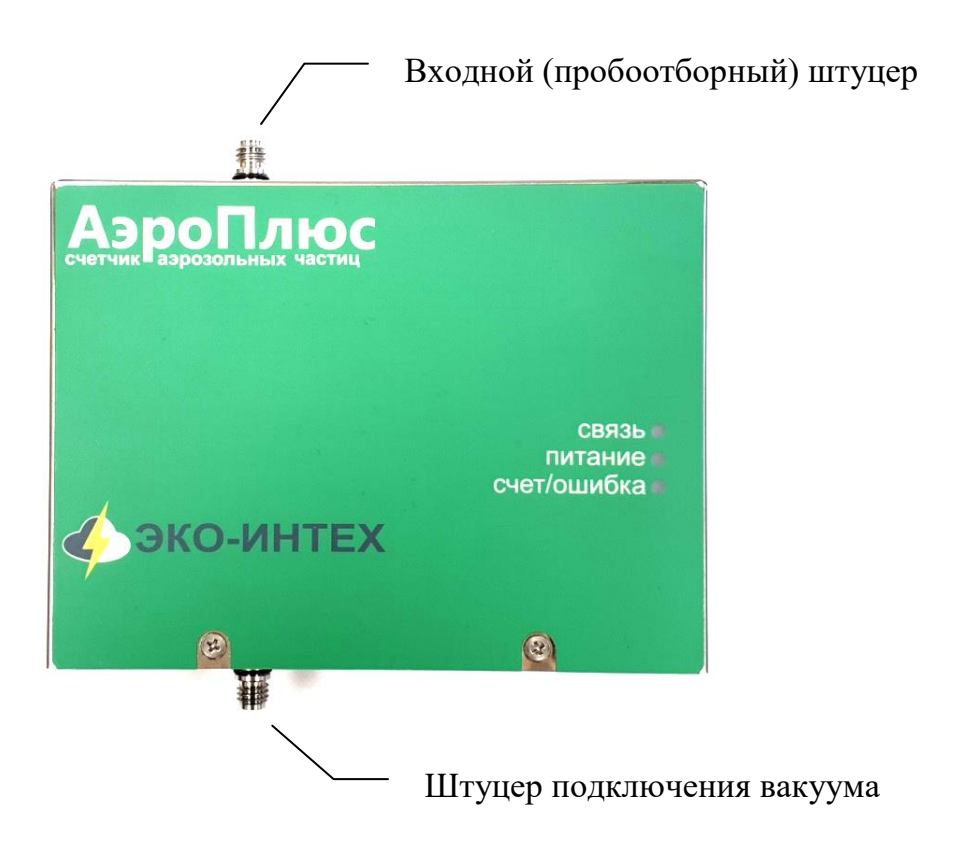

#### 2 ОПИСАНИЕ ДОПОЛНИТЕЛЬНЫХ ПРИНАДЛЕЖНОСТЕЙ

#### 2.1 Преобразователь ДВ2

Преобразователь ДВ2 предназначен для измерения и непрерывного преобразования значений относительной влажности и температуры неагрессивных газообразных сред в цифровой или аналоговый электрический сигнал.

К счётчику может быть подключён преобразователь ДВ2 исполнений ДВ2ТСМ и ДВ2ТС.

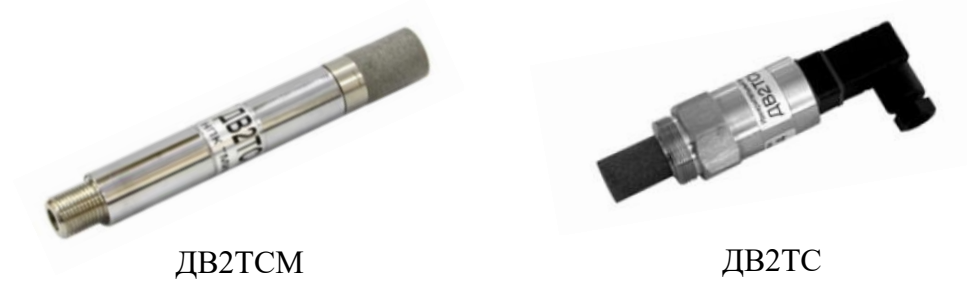

ДВ2ТСМ - преобразователь значений влажности и температуры окружающей среды.

ДВ2ТС - преобразователь влажности и температуры в линии сжатого газа.

#### 2.2 Изокинетические пробоотборники

Изокинетические пробоотборники (далее - пробоотборники) используют совместно со счётчиком. Они позволяют соблюдать изокинетический отбор проб, при котором средняя скорость воздуха, входящего в пробоотборник, равна средней скорости однонаправленного потока в точке отбора.

Различают два вида пробоотборников:

- изокинетический пробоотборник для подсоединения к входному (пробоотборному) штуцеру прибора (рисунок 2a);

- изокинетический пробоотборник для подсоединения к пробоотборному шлангу (рисунок 2б).

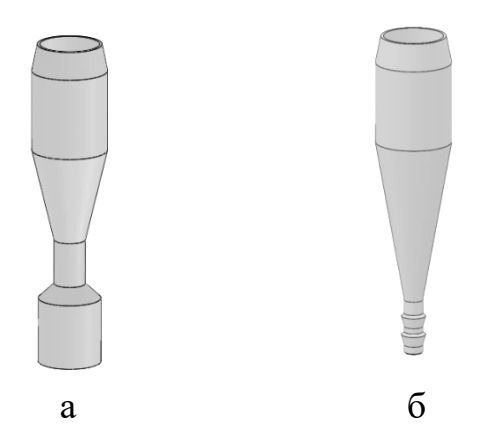

а - изокинетический пробоотборник для подсоединения к входному (пробоотборному) штуцеру прибора

б - изокинетический пробоотборник для подсоединения к пробоотборному шлангу

Рисунок 2 - Изокинетические пробоотборники

Пробоотборники могут поставляться с защитной крышкой<sup>2</sup>. Данная крышка используется для защиты счётчика от попадания внутрь химически активных веществ (моющих средств) при проведении профилактических (регламентных) работ в помещении, где он установлен. Крышка устанавливается на верхнюю часть пробоотборника и фиксируется винтом.

Схема крепления защитной крышки представлена на рисунке 3.

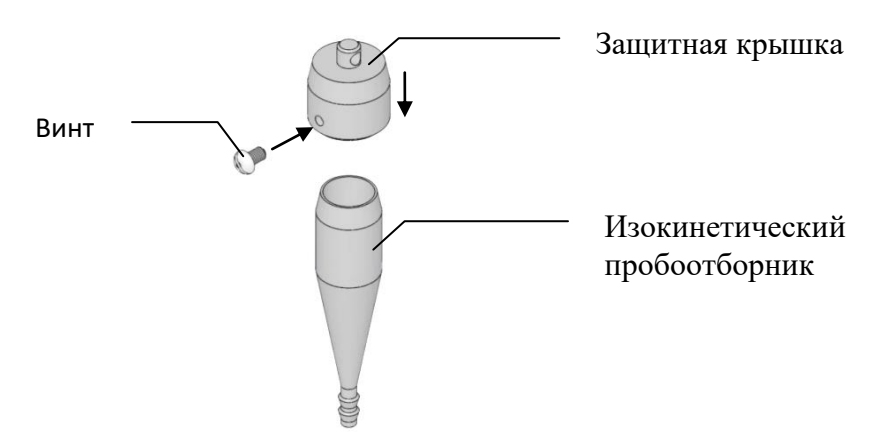

Рисунок 3 – Схема установки защитной крышки на пробоотборник

Изокинетические пробоотборники и защитная крышка выполнены из нержавеющей стали.

#### 2.3 Кронштейн для вертикального крепления счётчика

Кронштейн для крепления счётчика позволяет легко устанавливать и снимать прибор в вертикальном положении.

Кронштейн прикручивают винтами к ровной вертикальной монтажной поверхности там, где будет размещаться счётчик в соответствии с задачами мониторинга.

Ориентация кронштейна производится в соответствии с рисунком 4.

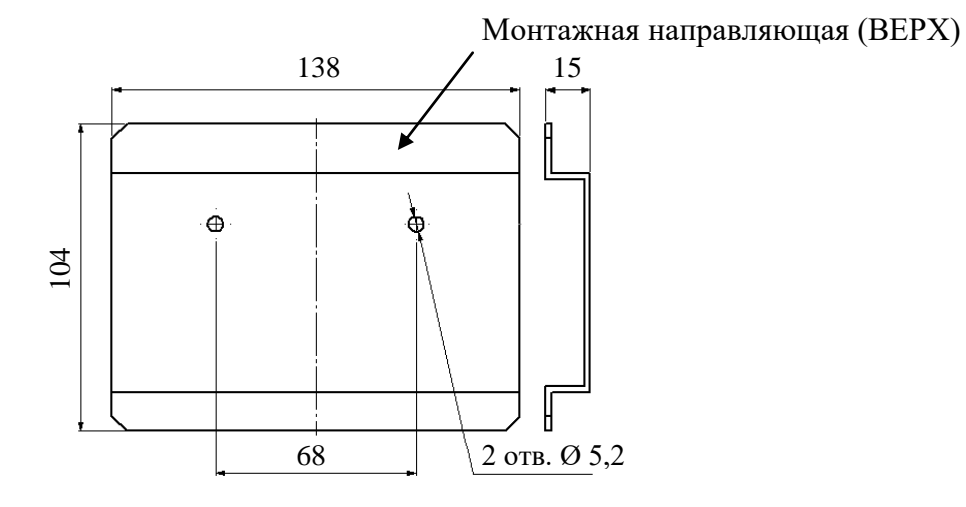

Рисунок 4 – Чертёж кронштейна

Примечание – Для крепления кронштейна рекомендуется использовать винт М5 (2 шт.)

<sup>&</sup>lt;sup>2</sup> Дополнительная опция

#### 2.4 Нулевой фильтр

Нулевой фильтр предназначен для периодического контроля нулевого счёта. Данный фильтр подключается к входному (пробоотборному) штуцеру посредством фитинга.

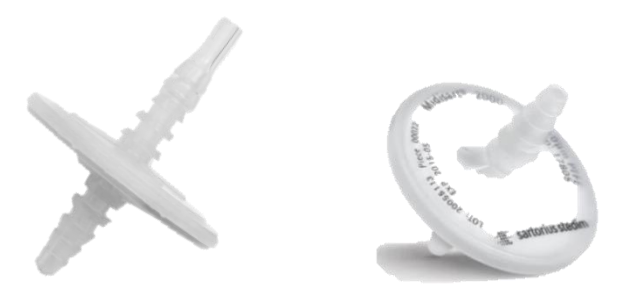

#### 2.5 Фитинги

Фитинг, изображенный на рисунке 5а, предназначен для подключения пробоотборного шланга и устанавливается (накручивается) на входной (пробоотборный) штуцер прибора.

Фитинг, изображённый на рисунке 56, предназначен для подключения вакуумной линии и устанавливается (накручивается) на штуцер подключения вакуума.

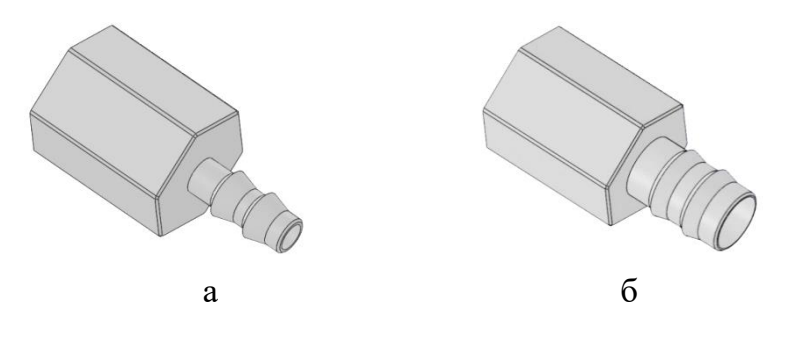

а - фитинг для подключения пробоотборного шланга

б - фитинг для подключения вакуумной линии

Рисунок 5 - Фитинги

Фитинги выполнены из нержавеющей стали.

#### 2.6 Шланги

Пробоотборный шланг предназначен для присоединения изокинетического пробоотборника (рисунок 26) к счётчику.

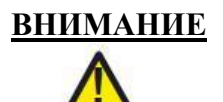

Пробоотборный шланг должен иметь внутреннее антистатическое покрытие. Использование обычного шланга может вносить искажения в результаты измерений. Длина пробоотборного шланга должна быть как можно короче, с минимальными радиусами закруглений для минимизации потерь частиц.

Шланг для подключения вакуумной линии предназначен для соединения счётчика с внешним источником вакуума.

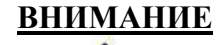

Для вакуумной линии необходимо использовать толстостенный шланг с внутренним диаметром 6 мм.

#### З ПОДГОТОВКА СЧЁТЧИКА К ИСПОЛЬЗОВАНИЮ

#### 3.1 Конфигурирование

Перед установкой и началом работы счётчик необходимо сконфигурирования потребуется:

- ПК с сетевой картой Ethernet 10/100 Мбит/с;

- Ethernet-кабель (патч-корд или кроссовер);
- внешний блок питания 12 В.

Примечание - Допустимо подключение к ПК через Ethernet-коммутатор, поддерживающий технологию РоЕ или РоЕ-инжектор. В этом случае внешний блок питания 12 В не требуется.

#### 3.2 Подключение к компьютеру

#### 3.2.1 По протоколу MODBUS TCP

Подключение счётчика по протоколу MODBUS TCP в большинстве случаев осуществляется посредством Ethernet. Для подключения используется разъём RJ-45. Есть возможность осуществлять питание прибора с помощью технологии PoE.

#### 3.2.2 По протоколу MODBUS RTU

Подключение интерфейса RS-485 производится с помощью разъёма RJ-12. В таблице 7 показано назначение контактов разъёма RJ-12.

| Схема разъёма | Контакт | Назначение            |
|---------------|---------|-----------------------|
|               | 1       | TX (не используется)  |
|               | 2       | RX (не используется)  |
|               | 3       | RS-485 линия В        |
|               | 4       | RS-485 линия А        |
|               | 5       | GND (не используется) |
|               | 6       | Не подключён          |

Таблица 7 – Контакты разъёма RJ-12

Параметры связи для RS-485: 19200, 8N1

#### 3.2.3 Установка ІР адреса

По умолчанию каждый прибор поставляется с IP адресом **192.168.200.91**. Так как IP адрес прибора статический, то перед тем, как прибор сможет соединиться с вашим компьютером, вы должны настроить IP адрес сетевой карты. Ниже показан пример настройки IP адреса на примере операционной системы Microsoft Windows 7.

Примечание - Настройки IP адреса в других версиях операционных систем и браузеров схожи.

Подключите счётчик к сетевой карте компьютера, используя Ethernetкабель (патч-корд или кроссовер) тем самым создав «мини-сеть», состоящую из ПК и счётчика. Подключите к счётчику электропитание. Следуйте инструкции ниже для установки IP адреса сетевой карты и настройки сетевого подключения.

#### 3.3 Настройка сетевого подключения<sup>3</sup>

3.3.1 Нажмите «Пуск». Далее перейдите в раздел «Панель управления» => «Все элементы панели управления» и откройте вкладку «Центр управления сетями и общим доступом».

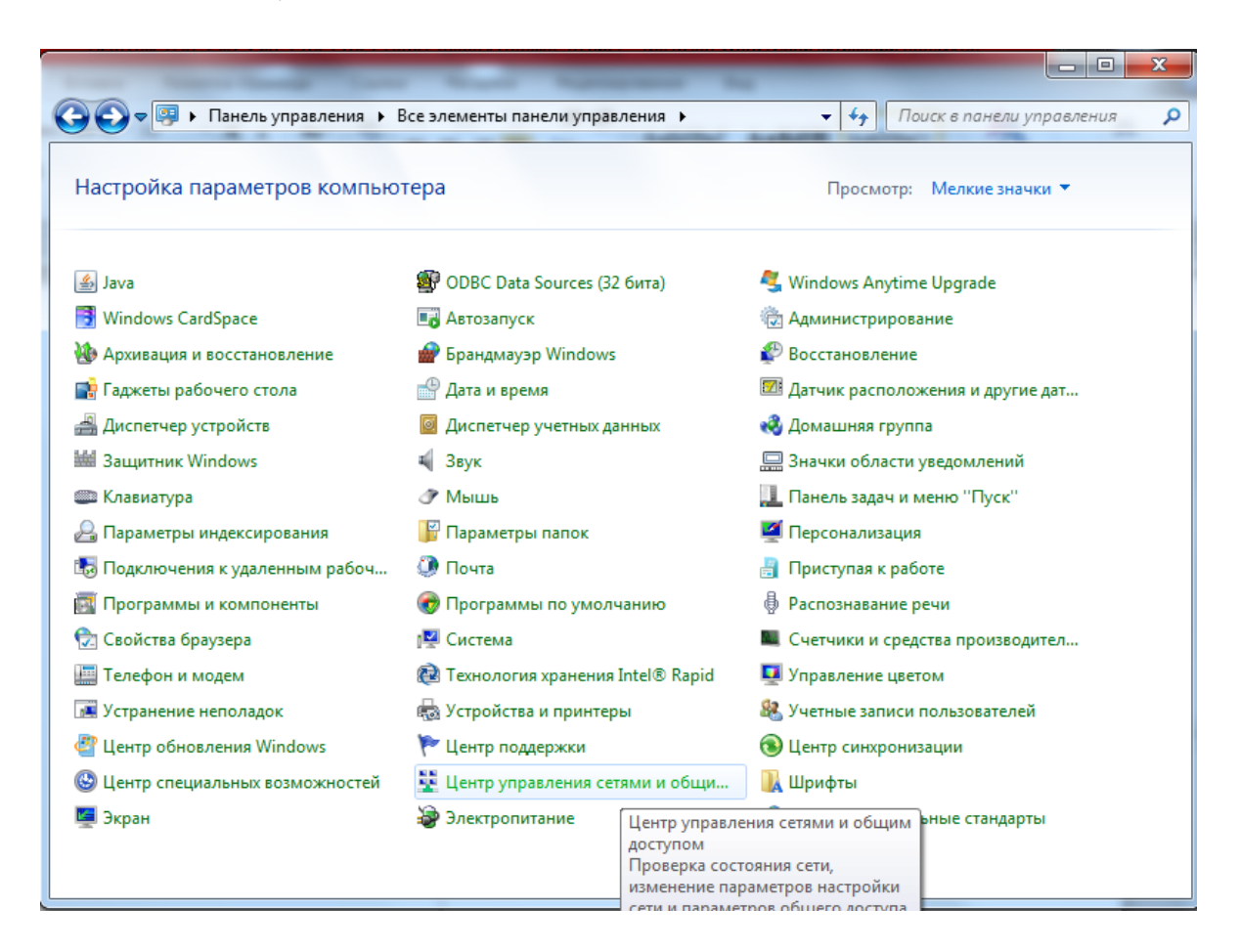

<sup>&</sup>lt;sup>3</sup> На примере операционной системы Microsoft Windows 7

Далее перейдите в раздел «Изменение параметров адаптера».

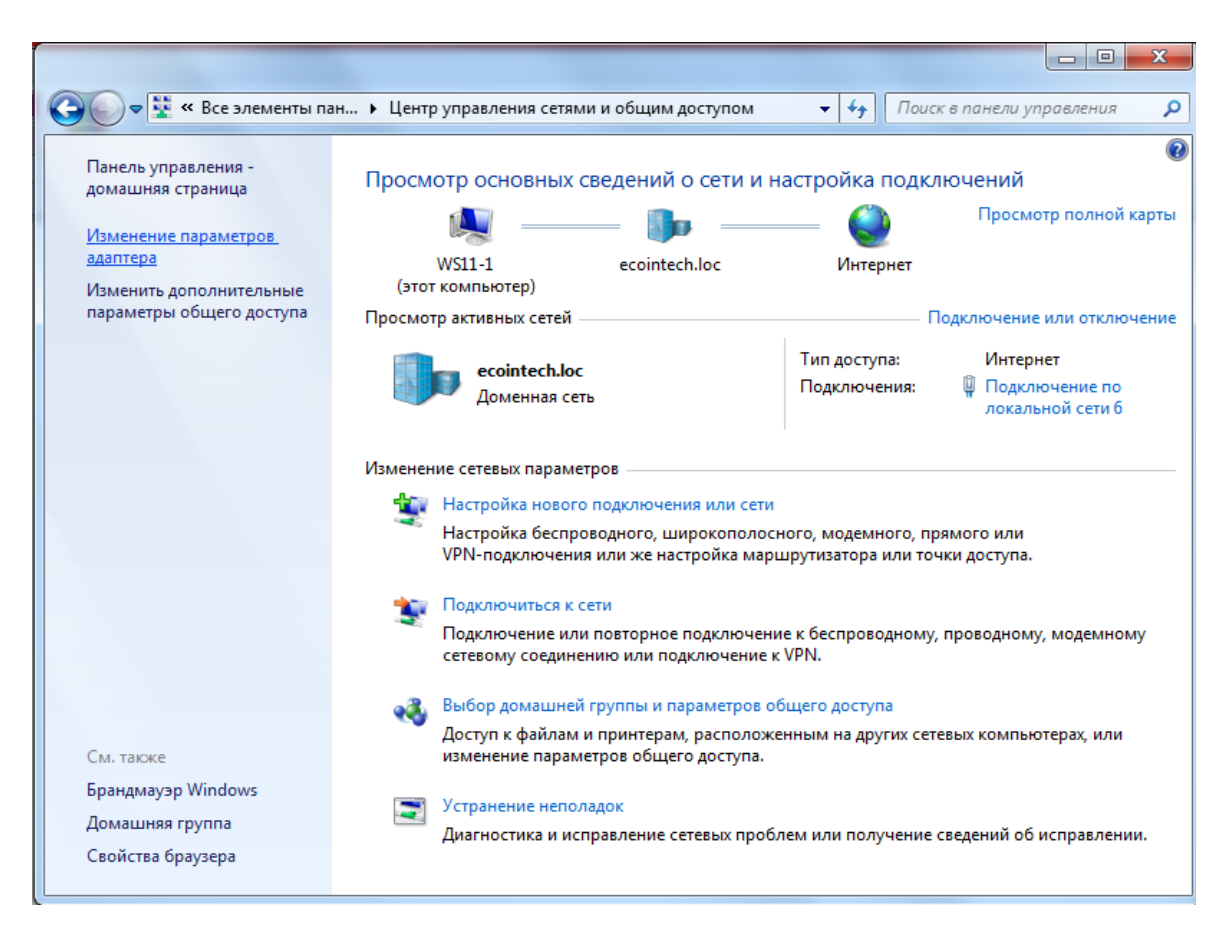

Кликните правой кнопкой мыши на подключение, к которому подключён прибор. В открывшемся меню выберите раздел «Свойства».

| 🚱 🕞 🗣 🖳 « Сеть и Интернет 🕨 Сетевые подключени                                                                                            | ия 🕨 🗸                    | раниения р                                       |
|----------------------------------------------------------------------------------------------------|---------------------------|--------------------------------------------------|
| Упорядочить • Отключение сетевого устройства<br>MTS<br>Отключено<br>Wireless Modem<br>Подключение по локальной сети<br>6<br>ecointech.loc | Диагностика подключения » | Нет данных<br>для<br>чедварительно<br>просмотра. |

На вкладке «Сеть» выберите «Протокол Интернета версии 4 (TCP/IPv4) и нажмите кнопку «Свойства»

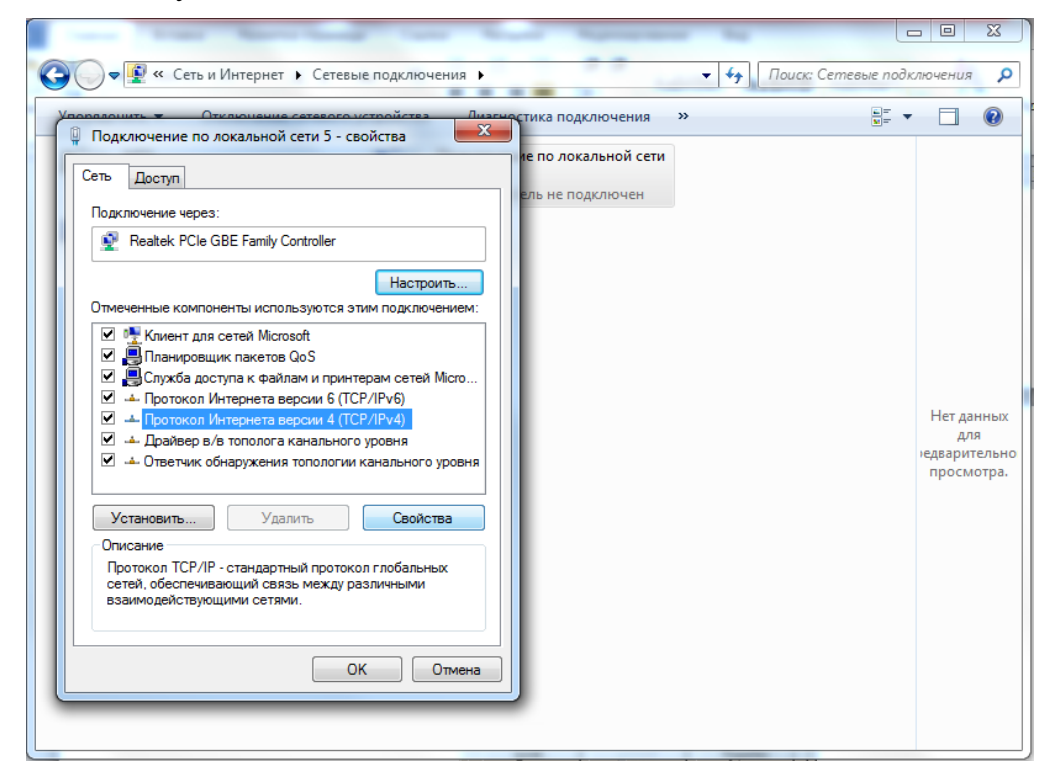

В открывшемся окне отметьте пункты «Использовать следующий IPадрес» и «Использовать следующие адреса DNS-серверов».

В полях для IP адреса установите следующие значения:

#### IP-адрес: 192.168.200.1 Маска подсети: 255.255.255.0 Основной шлюз: 192.168.0.1<sup>4</sup>

Поля DNS-серверов можно оставить пустыми. Нажмите кнопку «ОК».

| Поралоцить Стклюц                                                   | ение сетевого истройства<br>ной сети 5 - свойства                                                   | мостика подключения »                                                    |   |            |
|---------------------------------------------------------------------|----------------------------------------------------------------------------------------------------|--------------------------------------------------------------------------|---|------------|
| Сеть Доступ                                                         | Свойства: Протокол Интернета вер                                                                    | осии 4 (TCP/IPv4) 🛛 🕅 🔀                                                  |   |            |
| Подключение через:                                                  | Общие                                                                                               |                                                                          |   |            |
| Realtek PCle GBE F                                                  | Параметры IP могут назначаться<br>поддерживает эту возможность.<br>IP можно получить у сетевого ади | автоматически, если сеть<br>3 противном случае параметры<br>инистратора. |   |            |
| Отмеченные компоненть                                               | Получить IP-адрес автомати                                                                          | нески                                                                    |   |            |
| 🗹 📙 Планировщик па                                                  | <ul> <li>О Использовать следующии IP</li> </ul>                                                     | -adpec:                                                                  |   |            |
| 🗹 💾 Служба доступа                                                  | IP-adpec:                                                                                           | 192 . 168 . 200 . 1                                                      |   |            |
| <ul> <li>Протокол интері</li> <li>Протокол интері</li> </ul>        | Маска подсети:                                                                                      | 255.255.255.0                                                            |   | Нет данны  |
| <ul> <li>Драйвер в/в топ</li> </ul>                                 | Основной шлюз:                                                                                      | 192,168,0,1                                                              |   | для        |
| 🗹 🔺 Ответчик обнару                                                 |                                                                                                    |                                                                          | ) | едваритель |
|                                                                     | 🔵 Получить адрес DNS-сервера                                                                        | автоматически                                                            |   | просмотр   |
| Установить                                                          | <ul> <li>Оспользовать следующие ад</li> </ul>                                                       | реса DNS-серверов:                                                       |   |            |
| Описание                                                            | Предпочитаемый DNS-сервер:                                                                          |                                                                          |   |            |
| Протокол TCP/IP - ста<br>сетей, обеспечивающи<br>взаимодействующими | Альтернативный DNS-сервер:                                                                          | · · ·                                                                    |   |            |
| Водинодого приодини                                                 | 🔲 Подтвердить параметры пр                                                                          | и выходе Дополнительно                                                   |   |            |
|                                                                     |                                                                                                    |                                                                          |   |            |

<sup>&</sup>lt;sup>4</sup> Допускается установить 0.0.0.0

#### 3.3.2 Вы увидите сообщение, подобное, показанному ниже:

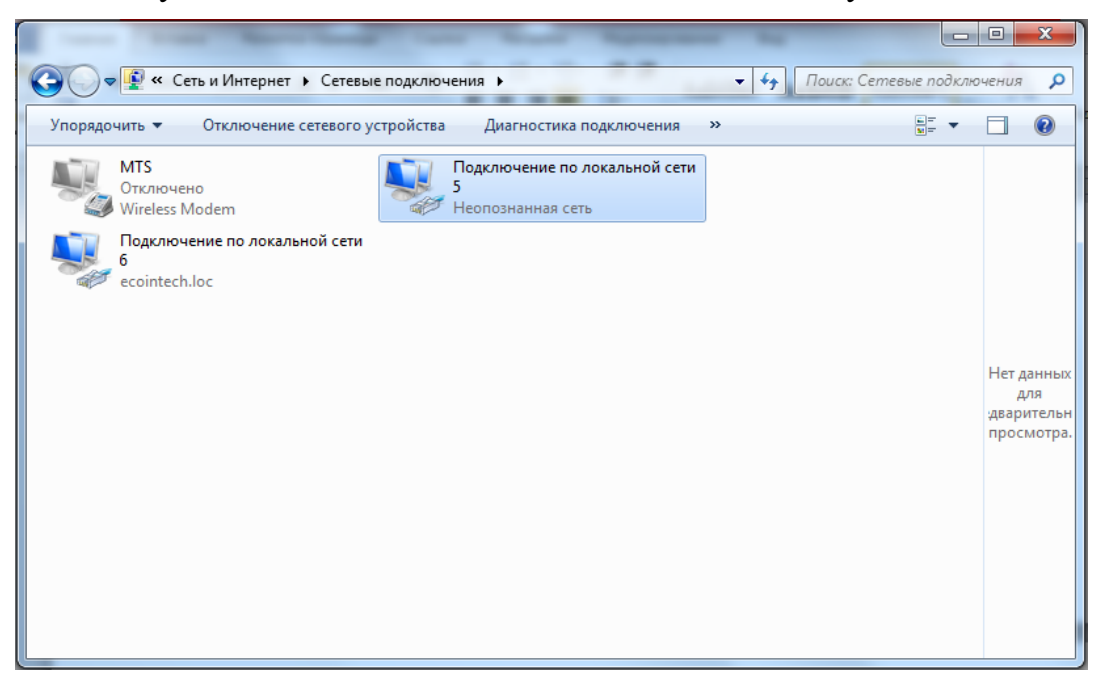

3.3.3 Запустите интернет-браузер.

Примечание - Для корректной работы используйте стандартный браузер ОС Windows.

3.3.4 В строке запроса введите следующий URL: http://192.168.200.91 и нажмите на клавишу «Enter». Откроется главная страница веб-интерфейса:

### ООО НПО «ЭКО-ИНТЕХ»

#### АэроПлюс

СЧЁТЧИК АЭРОЗОЛЬНЫХ ЧАСТИЦ

| Измерение: Запущено                                          |                                    |                                | Время:                                    | 12:52:28             | Дата: 16.07.2020                                                       |
|--------------------------------------------------------------|------------------------------------|--------------------------------|-------------------------------------------|----------------------|------------------------------------------------------------------------|
| Версия карты MODBUS 1<br>Адрес устройства 1                  | .0                                 |                                | MAC ад<br>IP адрес<br>IP маска<br>Gateway | pec.<br>:<br>1       | F5:5E:43:1B:00:00<br>192:168:200:92<br>255:255:255:0<br>192:168:200:90 |
| Тип измерения: Интеграля                                     | ьный                               |                                | Состоя                                    | ние системы          | 100 C 800 1 1                                                          |
| Канал 0.3 0 част                                             |                                    | (0 част./дм <sup>3</sup> )     | Расход                                    |                      | ОШИБКА                                                                 |
| Канал 0.5 0 част.                                            |                                    | (0 част./дм <sup>3</sup> )     | Лазер                                     |                      | OK                                                                     |
| Канал 1.0 0 част.                                            |                                    | (0 част/дм <sup>3</sup> )      | Срабать                                   | вание тревоги        | HET                                                                    |
| Канал 5.0 0 част.                                            |                                    | (0 част./дм <sup>3</sup> )     |                                           |                      |                                                                        |
| Показания преобразовато<br>Температура (T)<br>Влажность (RH) | еля влажнос<br>655.3 °C<br>655.3 % | ти и температуры (ДВ2ТСМ)      |                                           |                      |                                                                        |
| Показания преобразоват                                       | еля влажнос                        | ти и температуры (ДВ2ТС)       |                                           |                      |                                                                        |
| Температура (T)                                              | 0.0 °C                             | Температура точки росы/инея (Р | )(1 Eap) 0                                | 0.0 °C               |                                                                        |
| Влажность (RH)                                               | 0.0 %                              | Температура точки росы/инея (Р | ) (8 Eap) 0                               | 0.0 °C               |                                                                        |
| Влажность (RH) (1 Бар)                                       | 0.0 %                              | Массовая концентрация влаги (А | А) (1 Бар) (                              | ).0 г/м <sup>3</sup> |                                                                        |
| Влажность (RH) (8 Бар)                                       | 0.0 %                              | Массовая концентрация влаги (А | А) (8 Бар) (                              | ).0 г/м <sup>3</sup> |                                                                        |

| Заводской номер | 20010009 | Объёмный расход пробы | 2.83 дм <sup>3</sup> /мин |  |
|-----------------|----------|-----------------------|---------------------------|--|
| Исполнение      | 0103-4-B | Дата калибровки       | 07.07.2020                |  |
| Дата выпуска    | 01.2020  | Время работы лазера   | 22.8 4                    |  |
| Номер версии ПО | 1.1      |                       |                           |  |

Обновить Печать Настройки

© ООО НПО «ЭКО-ИНТЕХ» Веб интерфейс 1.3 3.3.5 Нажмите кнопку «Настройки». Откроется страница с вводом пароля.

|              | ООО НПО «ЭКО-ИНТЕХ»                                |
|--------------|----------------------------------------------------|
| $\mathbf{G}$ | АэроПлюс                                           |
| 7            | СЧЁТЧИК АЭРОЗОЛЬНЫХ ЧАСТИЦ                         |
|              | Для входа в настройки введите пароль               |
|              |                                                    |
|              | OK                                                 |
|              | <u>© ООО НПО «ЭКО-ИНТЕХ».</u><br>Веб интерфейс 1.3 |

В поле ввода введите пароль – **admin**. Нажмите кнопку «ОК». Откроется страница с настройками прибора.

#### 3.4 Порядок конфигурирования

Для конфигурирования прибора установите требуемые параметры на странице «НАСТРОЙКИ».

| $\mathbf{}$                                                                                                    |                                                                                                    |                                                | АэроПл                                                                                                    | пюс                                                                                                    |                                                                                                    |                                                                               |
|----------------------------------------------------------------------------------------------------|----------------------------------------------------------------------------------------------------|------------------------------------------------|----------------------------------------------------------------------------------------------------|----------------------------------------------------------------------------------------------------|----------------------------------------------------------------------------------------------------|-------------------------------------------------------------------------------|
| P                                                                                                    |                                                                                                    | СЧ                                             | ЕТЧИК АЭРОЗОЛІ                                                                                                    | ьных частиц                                                                                                    |                                                                                                    |                                                                               |
|                                                                                                    |                                                                                                    |                                                | HACTPO                                                                                                    | йки                                                                                                    |                                                                                                    |                                                                               |
|                                                                                                    |                                                                                                    |                                                |                                                                                                    |                                                                                                    | Старт                                                                                                    | Стоп Вы                                                                       |
| 1                                                                                                    |                                                                                                    |                                                | НАСТРОЙКА                                                                                                    | СЕТИ                                                                                                    |                                                                                                    |                                                                               |
| Адрес MODBUS RTU                                                                                                    | 1                                                                                                    |                                                | 2                                                                                                    | IP адрес                                                                                                    | 192 168 200 92                                                                                                    |                                                                               |
| Допустимое значение                                                                                                    | 0255                                                                                                   |                                                | 1.00                                                                                                    | IР маска                                                                                                    | 255 255 255 0                                                                                                    |                                                                               |
| 171 - 541                                                                                                    |                                                                                                    |                                                |                                                                                                    | IP шлюз                                                                                                    | 192 168 200 90                                                                                                    | 0                                                                             |
| Дата                                                                                                    | 08 .07 .202                                                                                            | 20                                             |                                                                                                    | Время                                                                                                    | 15 43 45                                                                                                    | C                                                                             |
| -                                                                                                    | admin                                                                                                  |                                                |                                                                                                    | Подтверждение                                                                                                    | admin                                                                                                    |                                                                               |
| Пароль                                                                                                    |                                                                                                    |                                                |                                                                                                    | пароля                                                                                                    |                                                                                                    |                                                                               |
| Пароль<br>Расположение прибора                                                                                                    | eco-intech                                                                                             |                                                |                                                                                                    | пароля                                                                                                    |                                                                                                    | C                                                                             |
| Пароль<br>Расположение прибора<br>6                                                                                                    | eco-intech                                                                                             |                                                | НАСТРОЙКИ ИЗ                                                                                                    | мерения                                                                                                    | 8                                                                                                    |                                                                               |
| Пароль<br>Расположение прибора<br>6<br>Тип измерения<br>© Интегральный<br>О Дифференциальный                                                                                                    | есо-intech<br>Режим измере<br>⊛ Автоматич<br>⊖ Ручной                                                  | ения                                           | настройки из<br>7 Время и<br>Длительность<br>измерения, с<br>Длительность                                                           | мерения<br>60<br>паузы, с 10                                                                                                    | 8<br>Уровень тревоги<br>Канал 1 0<br>Канал 2 0<br>Канал 3 0<br>Канал 4 0                                              | Pene                                                                          |
| Пароль<br>Расположение прибора<br>6<br>Тип измерения<br>@ Интегральный<br>О Дифференциальный                                                                                                    | есо-intech<br>Режим измере<br>Э Автоматич<br>О Ручной                                                  | еский                                          | НАСТРОЙКИ ИЗ<br>7 Время и<br>Длительность<br>измерения, с<br>Длительность                                                           | мерения<br>13мерения<br>60<br>паузы, с 10                                                                                                    | 8<br>Уровень тревоги<br>Канал 1 0<br>Канал 2 0<br>Канал 3 0<br>Канал 4 0                                              | Реле                                                                          |
| Пароль<br>Расположение прибора<br>6<br>Тип измерения<br>© Интегральный<br>О Дифференциальный                                                                                                    | есо-intech<br>Режим измере<br>Автоматич<br>О Ручной                                                    | ения<br>еский                                  | настройки из<br>7 Время и<br>Длительность<br>измерения, с<br>Длительность<br>СОХРАНЕННЫЕ И                                          | мерения<br>60<br>паузы, с 10                                                                                                    | 8<br>Уровень тревоги<br>Канал 1 0<br>Канал 2 0<br>Канал 3 0<br>Канал 4 0                                              | Реле                                                                          |
| Тароль<br>Расположение прибора<br>6<br>7ип измерения<br>⊚ Интегральный<br>○ Дифференциальный<br>Сохраненных измерениі                                                                                                    | есо-intech<br>Режим измере                                                                             | ения                                           | НАСТРОЙКИ ИЗ<br>7 Время и<br>Длительность<br>измерения, с<br>Длительность<br>СОХРАНЕННЫЕ И                                          | мерения<br>60<br>паузы, с 10                                                                                                    | 8<br>Уровень тревоги<br>Канал 1 0<br>Канал 2 0<br>Канал 3 0<br>Канал 4 0                                              | Реле                                                                          |
| Тароль<br>Расположение прибора<br>6<br>Тип измерения                                                                                                    | есо-intech<br>Режим измерс                                                                             | ения                                           | НАСТРОЙКИ ИЗ<br>7 Время и<br>Длительность<br>измерения, с<br>Длительность<br>СОХРАНЕННЫЕ И<br>Интегралы                             | мерения<br>60<br>паузы, с 10<br>IЗМЕРЕНИЯ<br>ные значения                                                                                                    | 8<br>Уровень тревоги<br>Канал 1 0<br>Канал 2 0<br>Канал 3 0<br>Канал 4 0                                              | Реле<br>Реле<br>Старт Ст                                                      |
| ароль<br>Расположение прибора<br>В<br>Гип измерения<br>© Интегральный<br>○ Дифференциальный<br>Сохраненных измерении<br>Номер сохраненного<br>измерения<br>Открыть<br>○ Открыть<br>○ Открыть<br>Открыть<br>От | есо-intech<br>Режим измере                                                                             | ения                                           | настройки из<br>7 Время и<br>Длительность<br>измерения, с<br>Длительность<br>СОХРАНЕННЫЕ И<br>Част.                                 | мерения<br>60<br>паузы, с 10<br>ЗМЕРЕНИЯ<br>ные значения<br>част./дм <sup>3</sup>                                                                                                    | 8<br>Уровень тревоги<br>Канал 1 0<br>Канал 2 0<br>Канал 3 0<br>Канал 4 0<br><b>Дифференциалы</b><br>част.             | Реле<br>Реле<br>Старт Ст<br>ные значения<br>част./дм <sup>3</sup>             |
| ароль<br>асположение прибора<br>Сип измерения<br>интегральный<br>Дифференциальный<br>Сохраненных измерения<br>Номер сохраненного<br>измерения<br>Открыть<br>Открыть<br>Открыть<br>Открыть<br>Открыть<br>Открыть<br>Открыть<br>Открыть<br>Открыть<br>Открыть                                                                                                    | есо-intech<br>Режим измере<br>Автоматич<br>Ручной<br>1139<br>1139<br>1139<br>Скачать<br>08.07.20       | ения<br>еский<br>Канал 1                       | настройки из<br>7 Время и<br>Длительность<br>измерения, с<br>Длительность<br>СОХРАНЕННЫЕ И<br>Част.<br>230                          | мерения<br>60<br>лаузы, с 10<br>ІЗМЕРЕНИЯ<br>ные значения<br>част./дм <sup>3</sup><br>81                                                                                                    | 8<br>Уровень тревоги<br>Канал 1 0<br>Канал 2 0<br>Канал 3 0<br>Канал 4 0<br><b>Дифференциалы</b><br>част.<br>127      | Реле<br>Реле<br>Старт Ст<br>ные значения<br>част./дм <sup>3</sup><br>44       |
| Тароль<br>Расположение прибора<br>В<br>Тип измерения                                                                                                    | есо-Intech                                                                                             | ения<br>еский<br>Канал 1<br>Канал 2            | настройки из<br>7 Время и<br>Длительность<br>измерения, с<br>Длительность<br>СОХРАНЕННЫЕ И<br>Част.<br>230<br>103                   | мерения<br>60<br>лаузы, с 10<br>ІЗМЕРЕНИЯ<br>ные значения<br>част./дм <sup>3</sup><br>81<br>36                                                                                                    | 8<br>Уровень тревоги<br>Канал 1 0<br>Канал 2 0<br>Канал 3 0<br>Канал 4 0<br>Аифференциалы<br>част.<br>127<br>103      | Реле<br>Реле<br>Старт Ст<br>ные значения<br>част./дм <sup>3</sup><br>44<br>44 |
| Тароль<br>Расположение прибора<br>6<br>Тип измерения<br>© Интегральный<br>О Дифференциальный<br>Сохраненных измерении<br>Номер сохраненного<br>измерения<br>Открыть<br>Очистить<br>Дата<br>Время<br>Длительность                                                                                                    | есо-Intech<br>Режим измере<br>© Автоматич-<br>О Ручной<br>й 1139<br>1139<br>08.07.20<br>15:42:45<br>60 | ения<br>еский<br>Канал 1<br>Канал 2<br>Канал 3 | НАСТРОЙКИ ИЗ<br>7 Время и<br>Длительность<br>измерения, с<br>Длительность<br>СОХРАНЕННЫЕ И<br>Интегралы<br>част.<br>230<br>103<br>0 | мерения<br>амерения<br>амерен | 8<br>Уровень тревоги<br>Канал 1 0<br>Канал 2 0<br>Канал 3 0<br>Канал 4 0<br>Дифференциалы<br>част.<br>127<br>103<br>0 | Реле<br>Реле<br>Старт Ст<br>част./дм <sup>3</sup><br>44<br>44<br>44           |

Веб интерфейс 1.3

Краткое описание настроек в соответствии с номерами на рисунке, показанном выше, приведено в таблице 8.

| Таблица | 8 - I | Краткое | описание | настроек |
|---------|-------|---------|----------|----------|
|---------|-------|---------|----------|----------|

| Обозначение                                                                                                    | Функция                                                                                                    | Описание                                                                                  |
|----------------------------------------------------------------------------------------------------|----------------------------------------------------------------------------------------------------|-------------------------------------------------------------------------------------------|
| 1 Aдрес MODBUS RTU <sup>*</sup>                                                                                                    | Установка адреса устрой-<br>ства в сети MODBUS RTU.                                                                                                    | Значение от 1 до<br>255                                                                   |
| 2 Параметры сети Ethernet                                                                                                    | Установка IP адреса,<br>IP маски, IP шлюза                                                                                                    | См. п. 3.4.1                                                                              |
| 3 Дата и время                                                                                                    | Установка текущей даты и времени                                                                                                    | См. п. 3.4.2                                                                              |
| 4 Пароль                                                                                                    | Изменение пользователь-<br>ского пароля                                                                                                    | См. п. 3.4.3                                                                              |
| 5 Расположение прибора                                                                                                    | Ввод названия места                                                                                                    | Место, в кото-<br>ром установлен<br>прибор. Макси-<br>мальное количе-<br>ство знаков - 20 |
| 6 Тип отображения результа-<br>тов измерения и режим из-<br>мерения                                                                                                    | Установка типа отображе-<br>ния результатов измерения<br>(интегральный или диффе-<br>ренциальный).<br>Режим измерения (автома-<br>тический или ручной)  | См. п. 3.4.4                                                                              |
| 7 Длительность измерения<br>Длительность паузы                                                                                                    | Время, в течение которого<br>счётчик производит изме-<br>рение.<br>Промежуток времени меж-<br>ду измерениями.                                           | См. п. 3.4.4<br>Значение от 1 до<br>65535 секунд                                          |
| <ul> <li>8 Значение порогов тревоги<br/>(срабатывание рыле).</li> <li>* Целение страние страние с</li></ul> | Установка порогов сраба-<br>тывания тревоги для каждо-<br>го канала. Замыкание кон-<br>тактов реле при превыше-<br>нии заданного порога <sup>**</sup> . | См. п. 3.4.4                                                                              |
| пе используется в счетчиках с                                                                                                    | аналоговым выходом.                                                                                                    |                                                                                           |

Если установлено значение «**0**», то функция отслеживания превышения порога сигнализации по заданному каналу будет отключена.

#### 3.4.1 Установка параметров сети Ethernet

Для настройки сети Ethernet в разделе «НАСТРОЙКА СЕТИ» установите требуемые параметры: IP адрес, IP маска, IP шлюз.

Примечание – Адрес в сети MODBUS RTU устанавливается в этом же разделе.

Для сохранения параметров нажмите кнопку «ОК», после чего произойдет запись новых значений и перезагрузка прибора.

Если был изменен IP адрес, IP маска и IP шлюз сети, то введите в строке запроса браузера новый адрес устройства (пункт 3.3.4 подраздела 3.3 настоящего руководства).

#### 3.4.2 Установка даты и времени

Для установки даты и времени введите в соответствующем разделе в поля для ввода требуемое число, месяц, год и время. Нажмите кнопку «ОК».

Примечание - Формат даты должен соответствовать виду ДД.ММ.ГГГГ (например, 08.07.2020), формат времени должен соответствовать ЧЧ.ММ.СС (например, 10.04.00).

#### 3.4.3 Изменение пароля

Для изменения пароля введите в соответствующем разделе в поле для ввода новый пароль (не более 12 символов). Подтвердите его и нажмите кнопку «ОК».

## **3.4.4** Настройки измерения и установка порогов срабатывания тревоги (рыле)

Для установки параметров измерения установите в разделе «НАСТРОЙКИ ИЗМЕРЕНИЯ» необходимые значения длительности измерения и длительности паузы между измерениями. Длительность измерения и паузы измеряется в секундах и задается в диапазоне от 1 до 65535.

Также необходимо выбрать тип измерения: «Интегральный» или «Дифференциальный» и режим измерения: «Ручной» или «Автоматический».

#### 3.4.4.1 Алгоритм работы автоматического режима измерения

После выполнения предустановок «Длительность измерения» и «Длительность паузы» и запуска измерения прибор перейдет в режим продувки в течение трёх секунд, после чего начнется процесс измерения. Его длительность будет продолжаться в течение времени, которое было установлено в поле «Длительность измерения». По истечении установленного времени измерения счётчик перейдет в режим паузы. По истечении времени, установленном в поле «Длительность паузы», повторится вышеописанный цикл.

Результат измерения можно отслеживать в реальном времени, перейдя на главную страницу веб-интерфейса. Результаты измерений представлены количеством частиц на каждый канал. В скобках - расчётное значение количества частиц на 1 дм<sup>3</sup>.

Примечание - Если отключён или неисправен преобразователь ДВ2ТСМ, то результат измерения по этим параметрам будет отображаться как 655.3.

#### 3.4.4.2 Установка порогов срабатывания тревоги

Для установки требуемых значений уровней тревоги по каналам необходимо ввести значение порога по каждому из них. Если установлено нулевое значение, то отслеживание превышения концентрации по каналу не производится.

Для активации срабатывания контактов реле в случае превышения заданной концентрации необходимо установить галочку напротив поля для ввода порога срабатывания нужного канала.

После выполнения установок, нажать кнопку «ОК».

#### 3.4.5 Запуск и остановка измерения

Если процесс измерения был остановлен, то на главной странице вебинтерфейса появится надпись «Остановлено».

|                                                             |                                      | АэроПлюс                           |                                           |                      |                                                                        |
|-------------------------------------------------------------|--------------------------------------|------------------------------------|-------------------------------------------|----------------------|------------------------------------------------------------------------|
| Y                                                           |                                      | СЧЁТЧИК АЭРОЗОЛЬНЫХ ЧАС            | тиц                                       |                      |                                                                        |
| Измерение: Остановлен                                       | 0                                    | E                                  | Время:                                    | 12:52:59             | Дата: 16.07.2020                                                       |
| Версия карты MODBUS 1<br>Адрес устройства 1                 | .0                                   |                                    | MAC ад<br>IP адрес<br>IP маска<br>Gateway | ipec<br>c<br>a<br>y  | F5:5E:43:1B:00:00<br>192:168:200.92<br>255:255:255:0<br>192:168:200.90 |
| Тип измерения: Интеграл                                     | ьный                                 |                                    | Состоя                                    | ние системы          |                                                                        |
| Канал 0.3 0 част.                                           | (0)                                  | част./дм <sup>3</sup> ) F          | Расход                                    |                      | ОШИБКА                                                                 |
| Канал 0.5 О част                                            | (0                                   | част./дм <sup>3</sup> ) Л          | Лазер                                     |                      | OK                                                                     |
| Канал 1.0 0 част.                                           | (0)                                  | част./дм <sup>3</sup> )            | Срабати                                   | ывание тревоги       | HET                                                                    |
| Канал 5.0 0 част                                            | (0)                                  | част/дм <sup>3</sup> )             |                                           |                      |                                                                        |
| Показания преобразоват<br>Температура (T)<br>Влажность (RH) | еля влажности<br>655.3 °C<br>655.3 % | и температуры (ДВ2ТСМ)             |                                           |                      |                                                                        |
| Показания преобразоват                                      | еля влажности                        | и температуры (ДВ2ТС)              |                                           |                      |                                                                        |
| Температура (T)                                             | 0.0 °C                               | Температура точки росы/инея (Р) (1 | Бар) (                                    | 0.0 °C               |                                                                        |
| Влажность (RH)                                              | 0.0 %                                | Температура точки росы/инея (Р) (8 | Бар) (                                    | 0.0 °C               |                                                                        |
| Влажность (RH) (1 Бар)                                      | 0.0 %                                | Массовая концентрация влаги (А) (1 | Бар) (                                    | 0.0 г/м <sup>3</sup> |                                                                        |
| Влажность (RH) (8 Бар)                                      | 0.0 %                                | Массовая концентрация влаги (А) (8 | Бар) (                                    | 0.0 г/м <sup>3</sup> |                                                                        |
|                                                             |                                      | ИНФОРМАЦИЯ О ПРИБОРЕ               | E                                         |                      |                                                                        |
| Заводской номер                                             | 20010009                             |                                    | Объёмн                                    | ный расход пробы     | 2.83 дм <sup>3</sup> /мин                                              |
| Исполнение                                                  | 0103-4-B                             |                                    | Дата ка                                   | либровки             | 07.07.2020                                                             |
| Дата выпуска                                                | 01.2020                              | 1                                  | Время                                     | работы лазера        | 22.8 ч                                                                 |
| Номер версии ПО                                             | 1.1                                  |                                    |                                           |                      |                                                                        |
|                                                             |                                      |                                    |                                           | 00                   | новить Печать Настр                                                    |

Для запуска измерения необходимо на странице «НАСТРОЙКИ» нажать кнопку «Старт».

Для остановки измерения в этом же разделе необходимо нажать кнопку «Стоп».

|                                                                                                    |                                                                                                    | АэроПлюс                                                                                                    |                                                                                             |                                                                                             |
|----------------------------------------------------------------------------------------------------|----------------------------------------------------------------------------------------------------|----------------------------------------------------------------------------------------------------|---------------------------------------------------------------------------------------------|---------------------------------------------------------------------------------------------|
|                                                                                                    |                                                                                                    | СЧЕТЧИК АЭРОЗОЛЬНЫХ ЧАСТИЦ                                                                                                    |                                                                                             |                                                                                             |
|                                                                                                    |                                                                                                    | НАСТРОЙКИ                                                                                                    | Старт                                                                                       | Стоп Выхи                                                                                   |
|                                                                                                    |                                                                                                    | НАСТРОЙКА СЕТИ                                                                                                    |                                                                                             |                                                                                             |
| Aдрес MODBUS RTU<br>Допустимое значение                                                                       | 1<br>0255                                                                                               | IP адрес<br>IP маска<br>IP шлюз                                                                                                    | 192     168     200     92       255     255     255     0       192     168     200     90 | OK                                                                                          |
| Дата                                                                                                    | 08 .07 .2020                                                                                            | Время                                                                                                    | 15 43 45                                                                                    | NO I                                                                                        |
| Пароль                                                                                                    | admin                                                                                                   | Подтверждени пароля                                                                                                    | te admin                                                                                    | 0                                                                                           |
| Расположение прибор                                                                                           | a eco-intech                                                                                            |                                                                                                    |                                                                                             | OH                                                                                          |
|                                                                                                    |                                                                                                    | НАСТРОЙКИ ИЗМЕРЕНИЯ                                                                                                    |                                                                                             |                                                                                             |
| Тип измарания                                                                                                 | Режим измерения                                                                                         | Время измерения                                                                                                    | Уровень трево                                                                               | ги Реле                                                                                     |
| <ul> <li>мамерения</li> <li>Интегральный</li> <li>Дифференциальнь</li> </ul>                                  |                                                                                                    | Длительность (60<br>измерения, с<br>Длительность паузы, с (10                                                                                                    | Канал 1<br>Канал 2<br>Канал 3<br>Канал 4                                                    | 0 0 0 0 0 0 0 0 0 0 0 0 0 0 0 0 0 0 0                                                       |
| <ul> <li>№ Натеральный</li> <li>Дифференциальны</li> </ul>                                                    | Автоматический     Автоматический     Ручной     Ручной                                                 | Длительность<br>измерения, с бо<br>Длительность паузы, с 10<br>СОХРАНЕННЫЕ ИЗМЕРЕНИЯ                                                                                | Канал 1<br>Канал 2<br>Канал 3<br>Канал 4                                                    | 0<br>0<br>0<br>0<br>0<br>0<br>0<br>0<br>0<br>0<br>0<br>0<br>0<br>0<br>0<br>0<br>0<br>0<br>0 |
| Сохраненных измерен                                                                                           | ● Автоматический<br>ый ○ Ручной                                                                         | Длительность (60<br>измерения, с<br>Длительность паузы, с 10<br>СОХРАНЕННЫЕ ИЗМЕРЕНИЯ                                                                               | Канал 1<br>Канал 2<br>Канал 3<br>Канал 4                                                    | 0 0 0 0 0 0 0 0 0 0 0 0 0 0 0 0 0 0 0                                                       |
| Сохраненных измерен<br>Сохраненных измерен<br>Номер сохраненного                                              | <ul> <li>Автоматический</li> <li>ай ОРучной</li> <li>ий 1139</li> <li>1139</li> </ul>                   | Длительность (60<br>измерения, с<br>Длительность паузы, с (10<br>СОХРАНЕННЫЕ ИЗМЕРЕНИЯ<br>Интегральные значения                                                     | Канал 1<br>Канал 2<br>Канал 3<br>Канал 4<br>Дифференциа                                     | о<br>о<br>о<br>о<br>о<br>о<br>о<br>о<br>о<br>о<br>о<br>о<br>о<br>о                          |
| Сохраненных измерения<br>Сохраненных измерен<br>Номер сохраненного<br>измерения                               | <ul> <li>Автоматический</li> <li>Ручной</li> <li>Ний 1139</li> <li>1139</li> <li>Ссачать</li> </ul>     | Длительность 60<br>измерения, с 60<br>Длительность паузы, с 10<br>СОХРАНЕННЫЕ ИЗМЕРЕНИЯ<br>Интегральные значения<br>част. част./дм <sup>2</sup>                     | Канал 1<br>Канал 2<br>Канал 3<br>Канал 4<br>Дифференциа<br>част.                            | 0<br>0<br>0<br>0<br>0<br>0<br>0<br>0<br>0<br>0<br>0<br>0<br>0<br>0<br>0<br>0<br>0<br>0<br>0 |
| Сохраненных измерения<br>Сохраненных измерен<br>Номер сохраненного<br>измерения<br>Открыть<br>Очистит<br>Дата |                                                                                                    | Длительность<br>измерения, с 60<br>Длительность паузы, с 10<br>СОХРАНЕННЫЕ ИЗМЕРЕНИЯ<br>Интегральные значения<br>част. част.Дм <sup>3</sup><br>230 81               | Канал 1<br>Канал 2<br>Канал 3<br>Канал 4                                                    | 0<br>0<br>0<br>0<br>Старт Сто<br>Старт Сто<br>ист./дм <sup>3</sup><br>44                    |
| Сохраненных измерения<br>Сохраненных измерен<br>Номер сохраненного<br>измерения<br>Открыть<br>Дата<br>Время   | Автоматический<br>ий Ручной     1139     1139     1139     Ссачать<br>08.07.20     15:42:45     Канал 1 | Длительность<br>измерения, с [60<br>Длительность паузы, с [10]<br>СОХРАНЕННЫЕ ИЗМЕРЕНИЯ<br>Интегральные значения<br>част. част./дм <sup>2</sup><br>230 81<br>103 36 | Канал 1<br>Канал 2<br>Канал 3<br>Канал 4                                                    | 0<br>0<br>0<br>0<br>0<br>0<br>0<br>0<br>0<br>0<br>0<br>0<br>0<br>0<br>0<br>0<br>0<br>0<br>0 |

© ООО НПО «ЭКО-ИНТЕХ». Веб интерфейс 1.3

#### 3.4.6 Просмотр и удаление сохранённых измерений

По завершению каждого цикла измерения происходит циклическая запись измерения в память счётчика.

Для просмотра сохранённых данных необходимо перейти в раздел «НАСТРОЙКИ» конфигурации прибора.

|                                                                                                    |                                                                                       |                                                                                             | АэроПл                                                                                                    | oc                                                                                                    |                                                        |                                                                                                    |
|----------------------------------------------------------------------------------------------------|---------------------------------------------------------------------------------------|---------------------------------------------------------------------------------------------|----------------------------------------------------------------------------------------------------|----------------------------------------------------------------------------------------------------|--------------------------------------------------------|----------------------------------------------------------------------------------------------------|
|                                                                                                    |                                                                                       | СЧЕ                                                                                         | ТЧИК АЭРОЗОЛЬН                                                                                                    | ЫХ ЧАСТИЦ                                                                                                    |                                                        |                                                                                                    |
|                                                                                                    |                                                                                       |                                                                                             | НАСТРОЙ                                                                                                    | ки                                                                                                    | Старт                                                  | Cton Bea                                                                                                    |
|                                                                                                    |                                                                                       |                                                                                             | НАСТРОЙКА С                                                                                                    | ЕТИ                                                                                                    |                                                        |                                                                                                    |
| Адрес MODBUS RTU []<br>Допустимое значение 0                                                                                                    | 255                                                                                   |                                                                                             | 1                                                                                                    | радрес<br>Рмаска<br>Ршлюз                                                                                      | 192,188,200,92<br>255,255,255,0<br>192,188,200,90      | ( OK                                                                                                    |
| цата []                                                                                                    | 6 .07 .20                                                                             | 20                                                                                          |                                                                                                    | Время                                                                                                    | 13 :04 :20                                             | 0                                                                                                    |
| Тароль (а                                                                                                    | admin                                                                                 |                                                                                             |                                                                                                    | Подтверждение<br>пароля                                                                                        | admin                                                  | 0                                                                                                    |
| Расположение прибора 🧧                                                                                                    | eco-intech                                                                            |                                                                                             |                                                                                                    |                                                                                                    |                                                        | 0                                                                                                    |
|                                                                                                    |                                                                                       |                                                                                             | НАСТРОЙКИ ИЗМ                                                                                                    | РЕНИЯ                                                                                                    |                                                        |                                                                                                    |
|                                                                                                    |                                                                                       |                                                                                             | Длительность па                                                                                                    | узы, с [5]                                                                                                    | Канал 3                                                |                                                                                                    |
|                                                                                                    | НАСТРОЙ                                                                               |                                                                                             | ЗОВАТЕЛЯ ВЛАЖН                                                                                                    | ОСТИ И ТЕМПЕР                                                                                                  | Канал 4                                                |                                                                                                    |
| Серийный номер 0<br>Сетевой номер 1                                                                                                    | НАСТРОЙ<br>000                                                                        | КА ПРЕОБРА                                                                                  | ЗОВАТЕЛЯ ВЛАЖН                                                                                                    | ости и темпея<br>Ди                                                                                            | Канал 4<br>РАТУРЫ (ДВ2ТС)<br>авление в системе, мб     |                                                                                                    |
| Серийный номер 0<br>Сетевой номер 1                                                                                                    | НАСТРОЙ<br>000                                                                        | КА ПРЕОБРА                                                                                  | ЗОВАТЕЛЯ ВЛАЖН                                                                                                    | ости и темпея<br>Да                                                                                            | Канал 4<br>РАТУРЫ (ДВ2ТС)<br>авление в системе, мб     | 0 Он<br>Бар 0 Он<br>Он<br>Старт Сто                                                                           |
| Серийный номер 0<br>Сетевой номер 1                                                                                                    | НАСТРОЙ<br>000<br>2418                                                                | КА ПРЕОБРА                                                                                  | ЗОВАТЕЛЯ ВЛАЖН<br>СОХРАНЕННЫЕ ИЗІ                                                                                                    | ОСТИ И ТЕМПЕР<br>Да<br>ИЕРЕНИЯ                                                                                 | Канал 4<br>РАТУРЫ (ДВ2ТС)<br>авление в системе, мб     | 0 Он<br>Бар 0 Он<br>Старт Сто                                                                                 |
| Серийный номер 0<br>Сетевой номер 1<br>Сохраненных измерений<br>Номер сохраненного<br>имерения                                                                                         | НАСТРОЙ<br>000<br>2418<br>[2418 <b>1</b> ]                                            | КА ПРЕОБРА:<br>(                                                                            | ЗОВАТЕЛЯ ВЛАЖН<br>СОХРАНЕННЫЕ ИЗІ<br>Интегральнь<br>част.                                                                                               | ОСТИ И ТЕМПЕЯ<br>Да<br>ИЕРЕНИЯ<br>не значения<br>част/дм <sup>3</sup>                                          | Канал 4<br>РАТУРЫ (ДВ2ТС)<br>авление в системе, мб<br> | 0 Он<br>Бар 0 Он<br>Старт Сто<br>нальные значения<br>част./дм <sup>3</sup>                                    |
| Серийный номер 0<br>Сетевой номер 1<br>Сохраненных измерений<br>Номер сохраненного<br>измерения<br>2 Открыть 3 Очистить<br>дата 1<br>Зремя 1<br>Лительность 6                          | НАСТРОЙ<br>000<br>2418<br>2418<br>2418<br>1<br>16.07.20<br>5<br>30<br>6               | КА ПРЕОБРА:<br>Канал 1<br>Канал 2<br>Канал 3<br>Канал 4                                     | ЗОВАТЕЛЯ ВЛАЖН<br>СОХРАНЕННЫЕ ИЗ<br>Интегральны<br>част.<br>0<br>0<br>0<br>0<br>0                                                                       | ОСТИ И ТЕМПЕР<br>Да<br>ИЕРЕНИЯ<br>не значения<br>част/дм <sup>3</sup><br>0<br>0<br>0<br>0<br>0                 | Канал 4<br>РАТУРЫ (ДВ2ТС)<br>авление в системе, мб<br> | 0 0<br>Бар 0<br>Старт Сто<br>нальные значения<br>част./дм <sup>3</sup><br>0<br>7<br>0<br>0<br>0               |
| серийный номер 0<br>сетевой номер 1<br>Сохраненных измерений<br>номер сохраненного<br>ізмерения<br>Открыть 3 Очистить<br>ата 1<br>Эремя 1<br>Ілительность е<br>Ілительность паузы, с 5 | НАСТРОЙ<br>0000<br>2418<br>(2418 1)<br>(4 Скачать<br>16.07.20 5<br>13:03:05 5<br>50 6 | КА ПРЕОБРА:<br>Канал 1<br>Канал 2<br>Канал 3<br>Канал 4<br>Г<br>Температура<br>Влажность (1 | ЗОВАТЕЛЯ ВЛАЖН<br>СОХРАНЕННЫЕ ИЗ<br>Интегральне<br>част.<br>0<br>0<br>0<br>0<br>0<br>0<br>0<br>0<br>0<br>0<br>0<br>0<br>0<br>0<br>0<br>0<br>0<br>0<br>0 | ОСТИ И ТЕМПЕР<br>Ді<br>ИЕРЕНИЯ<br>не значения<br>част./дм <sup>3</sup><br>0<br>0<br>0<br>0<br>0<br>0<br>0<br>0 | Канал 4<br>РАТУРЫ (ДВ2ТС)<br>авление в системе, мб<br> | 0<br>Бар 0<br>Старт Сто<br>альные значения<br>част./дм <sup>3</sup><br>0<br>7<br>0<br>7<br>0<br>8<br>(ДВ2ТСМ) |

© ООО НПО «ЭКО-ИНТЕХ». Веб интерфейс 1.3 Раздел «СОХРАНЕННЫЕ ИЗМЕРЕНИЯ» содержит следующие элементы:

1 «Номер сохраненного измерения» - номер открытого сохранённого измерения.

2 Кнопка «Открыть» - для открытия выбранного сохранённого измерения.

3 Кнопка «Очистить» - для удаления всех сохранённых измерений.

4 Кнопка «Скачать» - для скачивания всех измерений на ПК в формате CSV.

5 Дата и время измерения.

6 Параметры сохранённого измерения.

7 Результаты измерения в интегральном и дифференциальном виде.

8 Параметры преобразователя ДВ2ТСМ при проведении измерения.

Примечания

1 Если преобразователь не был подключён к прибору во время измерения, то будут сохранены значения «255».

2 В случае не активированной опции преобразователя ДВ2ТСМ, данный раздел будет скрыт.

9 Параметры преобразователя ДВ2ТС при проведении измерения.

Примечания

1 Если преобразователь не был подключён к прибору во время измерения, то будут сохранены значения «255».

2 В случае не активированной опции преобразователя ДВ2ТС, данный раздел будет скрыт.

Для просмотра сохранённого результата измерения необходимо в поле «Номер сохраненного измерения» (1) ввести его номер и нажать кнопку «От-крыть» (2). Дождаться перезагрузки страницы, после чего произойдет отображение выбранного измерения.

Для удаления всех сохранённых измерений нажмите кнопку «Очистить» (3). Дождитесь выполнения операции.

Для скачивания сохранённых измерений на ПК в формате CSV нажмите кнопку «Скачать» (4). После чего начнётся процесс скачивания всех сохранённых измерений.

#### 3.4.7 Подключение к сухим контактам реле и преобразователя ДВ2ТСМ

Для подключения к контактам реле и преобразователя ДВ2ТСМ используется ответная часть разъёма типа MicroFit (рисунок 6).

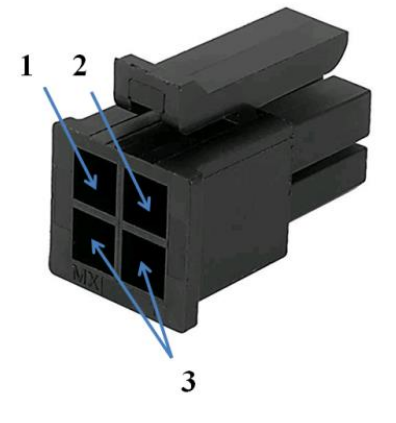

1- питание и сигнальная линия для преобразователя ДВ2ТСМ.

2 - общий провод для преобразователя ДВ2ТСМ.

3 - сухие контакты реле для подключения к внешней сигнализации или управляющему устройству.

Рисунок 6 - Разъём типа MicroFit (ответная часть)

#### **ВНИМАНИЕ**

Подключение внешней сигнализации или управляющего устройства к контактам 1 и 2 может повредить прибор. Максимальные параметры коммутации контактов реле: ток - 0,5 А, напряжение - 60 В.

#### 3.4.8 Подключение преобразователя ДВ2ТС

Преобразователь ДВ2ТС подключается к соответствующему разъёму. Обновления показаний осуществляются в автоматическом режиме с интервалом в одну секунду. Помимо анализа влажности и температуры, происходит расчёт точки росы/инея (dP), массовой концентрации влаги (A) и приведение параметров к нормальным и стандартным значениям согласно ИСО 8573-3.

При активной опции преобразователя ДВ2ТС в веб-интерфейсе на странице «НАСТРОЙКИ» появится дополнительный раздел «НАСТРОЙКА ПРЕ-ОБРАЗОВАТЕЛЯ ВЛАЖНОСТИ И ТЕМПЕРАТУРЫ (ДВ2ТС)»

| Цата                                                                                                    | 16 .07 .202                                                                 | 0                                                 | -                                                                        | Время                                                                                 | 13 :04 :20                                                                   | 0                                                                               |
|----------------------------------------------------------------------------------------------------|-----------------------------------------------------------------------------|---------------------------------------------------|--------------------------------------------------------------------------|---------------------------------------------------------------------------------------|------------------------------------------------------------------------------|---------------------------------------------------------------------------------|
| Пароль                                                                                                    | admin                                                                       |                                                   | 5                                                                        | Подтверждение<br>паропя                                                               | admin                                                                        |                                                                                 |
| <sup>р</sup> асположение прибора                                                                                         | eco-intech                                                                  |                                                   |                                                                          |                                                                                       |                                                                              | 0                                                                               |
|                                                                                                    |                                                                             |                                                   | НАСТРОЙКИ ИЗМ                                                            | ЕРЕНИЯ                                                                                |                                                                              |                                                                                 |
| Тип измерения                                                                                                    | Режим измери<br>« Автоматич<br>й О Ручной                                   | ения<br>еский                                     | Время из<br>Длительность<br>измерения, с<br>Длительность па              | мерения<br>(80)<br>вузы, с (6)                                                        | Уровень трев<br>Канал 1<br>Канал 2<br>Канал 3<br>Канал 4                     | оги Реле<br>1000                                                                |
|                                                                                                    |                                                                             |                                                   |                                                                          |                                                                                       |                                                                              |                                                                                 |
| วิสานขับเปลี่ หาวะสา                                                                                                    | НАСТРОЙ                                                                     | КА ПРЕОБРАЗ                                       | ВОВАТЕЛЯ ВЛАЖН                                                           | ОСТИ И ТЕМПЕР                                                                         | АТУРЫ (ДВ2ТС)                                                                | an 0                                                                            |
| Серийный номер<br>Сетевой номер                                                                                          | НАСТРОЙ<br>0000<br>1                                                        | КА ПРЕОБРАЗ                                       | ЗОВАТЕЛЯ ВЛАЖН                                                           | ости и темпер<br>Да                                                                   | АТУРЫ (ДВ2ТС)<br>вление в системе, мБ                                        | ap (0                                                                           |
| Серийный номер<br>Сетевой номер                                                                                          | НАСТРОЙН<br>0000<br>1                                                       | КА ПРЕОБРАЗ                                       | ЗОВАТЕЛЯ ВЛАЖН                                                           | ОСТИ И ТЕМПЕР<br>Да                                                                   | АТУРЫ (ДВ2ТС)<br>вление в системе, мБ                                        | ар (0<br>ОК<br>(Старт Сто                                                       |
| Серийный номер<br>Сетевой номер                                                                                          | НАСТРОЙ<br>0000<br>1                                                        | КА ПРЕОБРАЗ                                       | ЗОВАТЕЛЯ ВЛАЖН                                                           | ОСТИ И ТЕМПЕР<br>Да<br>МЕРЕНИЯ                                                        | АТУРЫ (ДВ2ТС)<br>вление в системе, мБ                                        | ар (0 ОК<br>ОК<br>Старт Сто                                                     |
| Серийный номер<br>Сетевой номер<br>Сохраненных измерени                                                                  | настройн<br>0000<br>1<br>ий 2418                                            | КА ПРЕОБРАЗ<br>С                                  | ЗОВАТЕЛЯ ВЛАЖН<br>СОХРАНЕННЫЕ ИЗІ<br>Интегральны                         | ОСТИ И ТЕМПЕР<br>Да<br>МЕРЕНИЯ<br>же значения                                         | АТУРЫ (ДВ2ТС)<br>вление в системе, мБ<br>Дифференция                         | ар ()<br>Ох<br>Старт Сто<br>БЛЬНЫЕ ЗНАЧЕНИЯ                                     |
| серийный номер<br>сетевой номер<br>Сохраненных измерени<br>томер сохраненного<br>тимеление                               | НАСТРОЙ<br>0000<br>1<br>1<br>2418<br>                                       | ка преобраз                                       | ЗОВАТЕЛЯ ВЛАЖН<br>СОХРАНЕННЫЕ ИЗ<br>Интегральны<br>част.                 | ости и темпер<br>Да<br>МЕРЕНИЯ<br>не значения<br>част./дм <sup>3</sup>                | АТУРЫ (ДВ2ТС)<br>вление в системе, мБ<br>Дифференция<br>част.                | ар 0 ОК<br>Ок<br>Старт Сто<br>ильные значения<br>част./дм <sup>3</sup>          |
| Серийный номер<br>Сетевой номер<br>Сохраненных измерени<br>Чомер сохраненного<br>замерения<br>Открыть    Очистить        | НАСТРОЙИ<br>0000<br>1<br>ий 2418<br>2418<br>Ссячать                         | КА ПРЕОБРАЗ<br>С<br>Канал 1                       | ОВАТЕЛЯ ВЛАЖН<br>ОХРАНЕННЫЕ ИЗ<br>Интегральне<br>част.<br>0              | ости и темпер<br>Да<br>МЕРЕНИЯ<br>част/дм <sup>3</sup><br>0                           | АТУРЫ (ДВ2ТС)<br>вление в системе, мБ<br>Дифференция<br>част.<br>0           | ар 0 ОК<br>Старт Сто<br>ильные значения<br>част/дм <sup>3</sup><br>0            |
| Серийный номер<br>Сетевой номер<br>Сохраненных измерени<br>Номер сохраненного<br>измерения<br>Открыть   Очистить<br>Дата | НАСТРОЙІ<br>0000<br>1<br>1<br>2418<br>2418<br>Санать<br>16.07.20            | КА ПРЕОБРАЗ                                       | ОВАТЕЛЯ ВЛАЖН<br>ОХРАНЕННЫЕ ИЗ<br>Интегральн<br>част.<br>0<br>0          | ОСТИ И ТЕМПЕР<br>Да<br>МЕРЕНИЯ<br>ова значения<br>част./дм <sup>3</sup><br>0<br>0     | АТУРЫ (ДВ2ТС)<br>вление в системе, м5<br>Дифференция<br>част.<br>0<br>0      | ар 0 Ок<br>Старт Сто<br>альные значения<br>част/дм <sup>3</sup><br>0            |
| Серийный номер<br>Сетевой номер<br>Сохраненных измерени<br>Номер сохраненного<br>измерения<br>Открыть<br>Дата<br>Бремя   | НАСТРОЙ<br>0000<br>1<br>1<br>2418<br>2418<br>Санать<br>16.07.20<br>13:03:05 | КА ПРЕОБРАЗ<br>С<br>Канал 1<br>Канал 2<br>Канал 3 | ООВАТЕЛЯ ВЛАЖН<br>СОХРАНЕННЫЕ ИЗІ<br>Интегральна<br>част.<br>0<br>0<br>0 | ОСТИ И ТЕМПЕР<br>Да<br>МЕРЕНИЯ<br>же значения<br>част./дм <sup>3</sup><br>0<br>0<br>0 | АТУРЫ (ДВ2ТС)<br>вление в системе, мБ<br>Дифференция<br>част.<br>0<br>0<br>0 | ар 0 ОК<br>Старт Сто<br>вльные значения<br>част./дм <sup>3</sup><br>0<br>0<br>0 |

Для сжатого воздуха ИСО-8573-3 регламентирует точку росы/инея при избыточном давлении 7 бар (далее - стандартное), для технологических газов точка росы/инея, как правило, выражается в нормальном атмосферном давлении (1 абс. бар).

В преобразователе ДВ2ТС предусмотрена возможность приведения значений относительной влажности, точки росы/инея и массовой концентрации влаги к стандартным и нормальным условиям. Пересчёт осуществляется по соотношениям для идеального газа.

Если измерение происходит при **избыточном давлении газа**, то необходимо в поле «Давление в системе» ввести значение действительного давления в проточной камере в миллибарах (1 бар = 1000 мбар). Для подтверждения ввода нажать «ОК».

Если измерение происходит при **атмосферном** давлении газа в проточной камере, то в поле «Давление в системе», необходимо ввести значение «0» и нажать кнопку «ОК» для подтверждения ввода.

Ввод действительного значения давления в линии сжатого воздуха возможен как с помощью веб-интерфейса, так и с помощью протоколов MODBUS TCP и MODBUS RTU, посредством записи значения в регистр номер 40253.

После подтверждения ввода произойдёт перезагрузка прибора в течение десяти секунд.

#### <u>ВНИМАНИЕ</u>

Работа преобразователя ДВ2ТС в линии сжатого воздуха возможна только при подключённом блоке питания 12 В.

#### 3.4.9 Аналоговый выход 4-20 мА

Прибор может быть оснащён тремя аналоговыми выходами. Два из них используются для передачи информации о счётной концентрации по каналам, третий – для передачи информации о статусе системы.

#### 3.4.9.1 Конфигурирование аналоговых выходов 4-20 мА

В случае активированной опции «Аналоговые выходы 4-20 mА» в разделе настроек прибора появится дополнительный раздел «НАСТРОЙКА АНАЛОГОВЫХ ВЫХОДОВ»

| Расположение прибора eco-intech                                                                 |                                                                                   | OK                                                                               |
|-------------------------------------------------------------------------------------------------|-----------------------------------------------------------------------------------|----------------------------------------------------------------------------------|
|                                                                                                 | НАСТРОЙКИ ИЗМЕРЕНИЯ                                                               |                                                                                  |
| Тип измерения Режим измерения<br>● Интегральный О Автоматический<br>О Дифференциальный ● Ручной | Время измерения<br>Длительность 60<br>измерения, с 60<br>Длительность паузы, с 60 | Уровень тревоги Реле<br>Канал 1 0 0<br>Канал 2 0 0<br>Канал 3 0 0<br>Канал 4 0 0 |
|                                                                                                 | НАСТРОЙКА АНАЛОГОВЫХ ВЫХОДОВ                                                      |                                                                                  |
| Выход 1<br>Данные для выхода 4-20мА 1: Канал 1 →<br>Масштаб                                     |                                                                                   | Выход 2<br>Данные для выхода 4-20мА 2: <u>Канал 1 v</u><br>Иасштаб 0K            |
|                                                                                                 |                                                                                   | Старт Стоп                                                                       |
|                                                                                                 | СОХРАНЕННЫЕ ИЗМЕРЕНИЯ                                                             |                                                                                  |
| Сохраненных измерений 0<br>Номер сохраненного                                                   | Интегральные значения                                                             | Дифференциальные значения                                                        |

Для конфигурирования аналоговых выходов 4-20 мА необходимо на странице пользовательских настроек в разделе «Настройка аналоговых выходов» выбрать канал для передачи и установить необходимый масштаб сигнала (необходимый верхний предел измерения).

Пересчёт результата измерения осуществляется по формуле:

$$I_{\text{вых}} = 4 + 16 \cdot \left( \frac{\text{Результат измерения}^5}{\text{Масштаб}} \right)$$

#### 3.4.9.2 Подключение к аналоговым выходам 4-20 мА

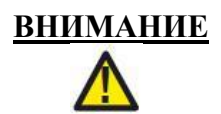

Работа аналоговых выходов 4-20 мА возможна только при подключённом блоке питания 12 В.

Подключение линий связи производится к разъёму, выполненному в виде клеммной колодки, который в свою очередь подключается к соответствующему разъему 4-20 мА, расположенному в нижней части прибора. Назначение контактов разъёма представлены в таблице 9.

Таблица 9 – Разъём

| Внешний вид | Контакт | Назначение       |
|-------------|---------|------------------|
| de la       | 1       | + Выход 1        |
| S S S A A A | 2       | – Выход 1        |
| - 300       | 3       | + Выход 2        |
| 1           | 4       | – Выход 2        |
|             | 5       | + Статус системы |
|             | 6       | – Статус системы |

Информация, передаваемая выходом «Статус системы», отражена в таблице 10.

| Таблица 10 |        |           |           |
|------------|--------|-----------|-----------|
| Выходной   | Общий  | Состояние | Состояние |
| ток, мА    | Оощии  | потока    | лазера    |
| 4          | Ошибка | ОК        | ОК        |
| 8          | ОК     | ОК        | ОК        |
| 12         | ОК     | ОК        | Ошибка    |
| 16         | ОК     | Ошибка    | ОК        |
| 20         | ОК     | Ошибка    | Ошибка    |

<sup>&</sup>lt;sup>5</sup> Данные для передачи через интерфейс 4-20 мА представлены в дифференциальном виде.

#### 4 ИСПОЛЬЗОВАНИЕ СЧЁТЧИКА

#### 4.1 Подключение к внешнему источнику вакуума

Снимите с фитинга<sup>6</sup> для подключения вакуумной линии транспортировочный колпачок и подсоедините к нему внешний источник вакуума с помощью шланга для вакуумной линии.

#### 4.2 Установка изокинетического пробоотборника

Открутите фитинг для подключения пробоотборного шланга, соединённый с пробоотборным штуцером прибора. На его место установите соответствующий изокинетический пробоотборник (рисунок 7а).

Когда пробу необходимо отбирать на некотором расстоянии от счётчика, используют пробоотборный шланг. В этом случае снимите с фитинга для подключения пробоотборного шланга транспортировочный колпачок и подсоедините к нему пробоотборный шланг. На другой конец пробоотборного шланга установите соответствующий изокинетический пробоотборник (рисунок 7б).

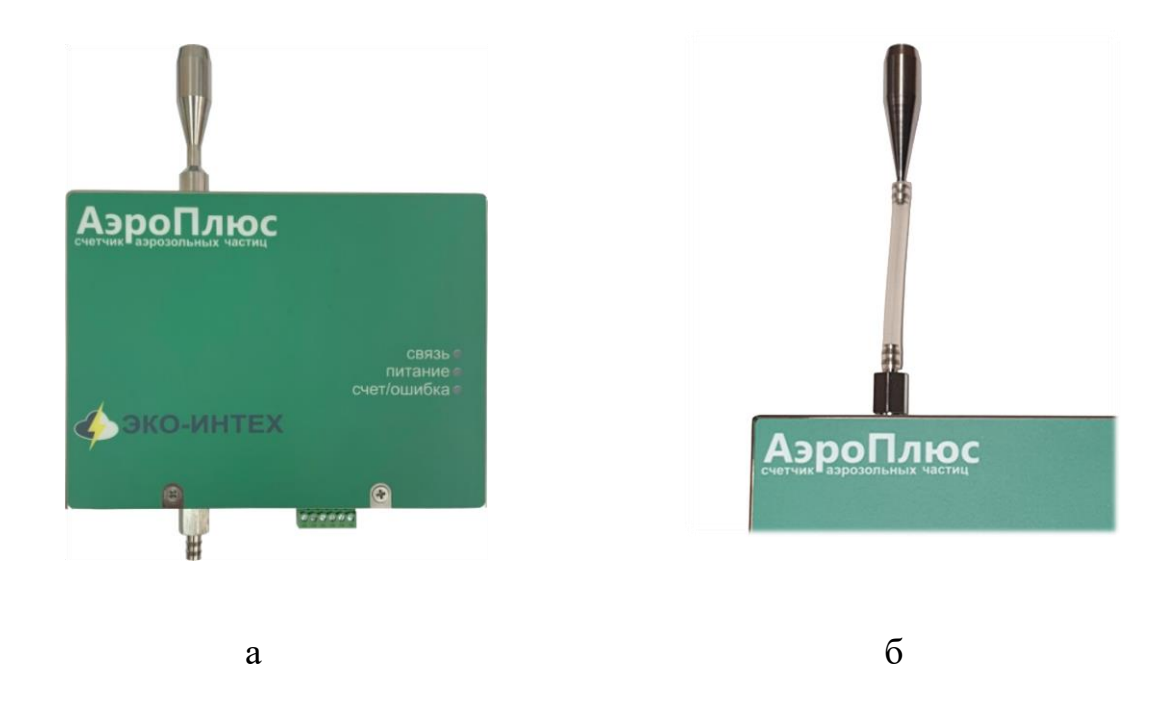

Рисунок 7 – Способы установки изокинетического пробоотборника

#### 4.3 Подключение электропитания

#### 4.3.1 Использование технологии Power over Ethernet (PoE)<sup>7</sup>

Удостоверьтесь, что Ethernet-коммутатор поддерживает технологию PoE.

Примечание - Если Ethernet-коммутатор не поддерживает технологию РоЕ, допускается использовать РоЕ-инжектор.

<sup>&</sup>lt;sup>6</sup> Установлен на вакуумный штуцер прибора.

<sup>&</sup>lt;sup>7</sup> Питание через линию связи Ethernet

Подключите линию связи, идущую от Ethernet-коммутатора к разъёму на приборе « \_\_\_\_\_ ».

#### **ВНИМАНИЕ**

Электропитание приборов с дополнительными опциями, такими как аналоговые выходы 4-20 мА и/или преобразователь ДВ2ТС, осуществляется только с помощью внешнего блока питания.

#### 4.3.2 Использование внешнего блока питания

Подключите штекер блока питания в разъём « <sup>12 VDC</sup> ⊖-€-⊕ ». Подключите блок питания к сети 220 В, 50 Гц.

#### 4.3.3 Установка счётчика на кронштейн

Счётчик надевают на монтажную направляющую (см. пункт 2.3). Для снятия счётчика, нужно потянуть его вверх.

#### 5 ТЕКУЩИЙ РЕМОНТ

5.1 Ремонт счётчика должен производиться квалифицированным специалистом при выключенном приборе.

5.2 Возможные неисправности, возникшие в процессе эксплуатации счётчика, и способы их устранения приведены в таблице 11.

| Описание<br>неисправности                                                  | Возможная причина неисправности                                                                                                    | Указание по способу<br>устранения неисправности                                                                                                    |
|----------------------------------------------------------------------------|----------------------------------------------------------------------------------------------------|----------------------------------------------------------------------------------------------------|
| Прибор не включается<br>- индикатор ПИТа-<br>НИС не светится.              | Отсутствует питание<br>прибора.                                                                                                    | Проверьте работоспособность и пра-<br>вильность подключения внешнего блока<br>питания 12 В.<br>При использовании технологии РоЕ:<br>- проверьте целостность линии связи<br>(соединительного кабеля), идущего от<br>Ethernet-коммутатора РоЕ;<br>- проверьте работоспособность Ethernet-<br>коммутатора РоЕ. |
| При запуске измере-<br>ния индикатор<br>счет/ошибка све-<br>тится красным. | Уровень вакуума ниже<br>минимально необходи-<br>мого значения.<br>Фитинг для подключе-<br>ния пробоотборного<br>шланга или изокинети-<br>ческий пробоотборник<br>засорён. | Проверьте вакуумную линию на отсут-<br>ствие обрыва, повреждений, засора, де-<br>формации (перелома соединительного<br>шланга).<br>Используя вакуумметр, проверьте зна-<br>чение вакуума на входе счётчика кото-<br>рое должно быть не менее 40 кПа.<br>Устраните засор, продув сжатым возду-<br>хом.       |

Таблица 11 – Возможные неисправности и способы их устранения

|                                                                          | Побоотборная линия,<br>засорена или деформи-<br>рована.                                                                          | Проверьте пробоотборную линию на отсутствие засора, деформации (перелома соединительного шланга). |
|--------------------------------------------------------------------------|----------------------------------------------------------------------------------------------------|---------------------------------------------------------------------------------------------------|
| При запуске измере-<br>ния индикатор<br>счет/ошибка ми-<br>гает красным. | Прибор нуждается в<br>сервисном обслужива-<br>нии из-за неисправно-<br>сти лазерного излуча-<br>теля или проблем с оп-<br>тикой. | Обратитесь на предприятие-<br>изготовитель.                                                       |
| Индикатор<br>счет/ошибка не<br>светится.                                 | Не запущен режим из-<br>мерения.                                                                                                 | Запустите режим измерения.                                                                        |

Прочие неисправности устраняются на предприятии-изготовителе ООО НПО «ЭКО-ИНТЕХ».

Адрес: 115230, Москва, Каширское шоссе, дом 13, корпус 1

Телефон: +7 (495) 925-88-76 (многоканальный), +7 (499) 613-91-94, +7 (499) 611-03-25

E-mail: info@eco-intech.com

Интернет: www.eco-intech.com, эко-интех.рф

#### <u>ВНИМАНИЕ</u>

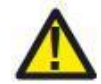

При вскрытии прибора, нарушении пломб, наличии механических повреждений претензии по гарантии не принимаются, ремонт производится на общих основаниях.

Примечание - Производитель оставляет за собой право вносить изменения в конструкцию и комплектацию прибора, не ухудшающие его эксплуатационные характеристики.

#### 6 ГАРАНТИИ ИЗГОТОВИТЕЛЯ

6.1 Гарантийный срок эксплуатации счётчика аэрозольных частиц АэроПлюс при соблюдении потребителем условий эксплуатации, транспортирования и хранения - 1 год со дня продажи.

6.2 Предприятие-изготовитель ООО НПО «ЭКО-ИНТЕХ» осуществляет гарантийное и послегарантийное обслуживание счётчика и является единственным сервисным центром.

Адрес: 115230, Москва, Каширское шоссе, дом 13, корпус 1

Телефон: +7 (495) 925-88-76 (многоканальный), +7 (499) 613-91-94, +7 (499) 611-03-25

E-mail: info@eco-intech.com

Интернет: www.eco-intech.com, эко-интех.рф

#### 7 СВЕДЕНИЯ О РЕКЛАМАЦИЯХ

7.1 При отказе в работе счётчика или при обнаружении в нём неисправности в период действия гарантийных обязательств, потребителем должен быть предъявлен акт рекламации предприятию-изготовителю ООО НПО «ЭКО-ИНТЕХ» о необходимости ремонта или замены прибора.

Рекламации необходимо регистрировать в таблице 12.

#### Таблица 12 – Таблица регистрации рекламаций

| Дата | Количество ча-<br>сов с начала<br>эксплуатации до<br>возникновения<br>неисправности<br>или отказа | Краткое<br>содержание<br>неисправности | Дата<br>направления<br>рекламации | Принятые<br>меры | Приме-<br>чание |
|------|---------------------------------------------------------------------------------------------------|----------------------------------------|-----------------------------------|------------------|-----------------|
|      |                                                                                                   |                                        |                                   |                  |                 |
|      |                                                                                                   |                                        |                                   |                  |                 |
|      |                                                                                                   |                                        |                                   |                  |                 |
|      |                                                                                                   |                                        |                                   |                  |                 |
|      |                                                                                                   |                                        |                                   |                  |                 |
|      |                                                                                                   |                                        |                                   |                  |                 |
|      |                                                                                                   |                                        |                                   |                  |                 |

#### 8 СВИДЕТЕЛЬСТВО О ПРИЁМКЕ

Счётчик аэрозольных частиц АэроПлюс

исполнение АэроПлюс \_\_\_\_\_заводской номер \_\_\_\_\_

изготовлен и принят в соответствии с действующей технической документацией ТУ 26.51.53-001-40001819-2018 и признан годным к эксплуатации.

| Дата выпуска             | 202 г. |                      |
|--------------------------|--------|----------------------|
| меся                     | щ      |                      |
| Ответственный за приёмку | /      | /расшифровка подписи |

М. П.

#### 9 СВИДЕТЕЛЬСТВО ОБ УПАКОВЫВАНИИ

Счётчик аэрозольных частиц АэроПлюс

исполнение АэроПлюс \_\_\_\_\_заводской номер \_\_\_\_

упакован ООО НПО «ЭКО-ИНТЕХ» согласно требованиям, предусмотренным

в действующей технической документации.

| Дата упаковывания     |         | 202г. |                     |
|-----------------------|---------|-------|---------------------|
|                       | месяц   |       |                     |
|                       |         |       |                     |
| Упаковывание произвел |         | /     |                     |
| ·                     | подпись |       | расшифровка подписи |

М. П.

Приложение А (справочное)

Карта регистров MODBUS для счётчика аэрозольных частиц АэроПлюс

#### ООО НПО «ЭКО-ИНТЕХ»

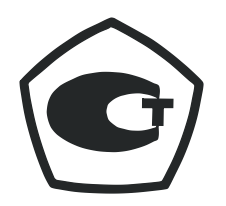

# Карта регистров MODBUS для счётчика аэрозольных частиц АэроПлюс

ЭКИТ 000090.1

Москва, 2021 г.

#### СОДЕРЖАНИЕ

| 1 Описание передачи данных по протоколу MODBUS            | 34 |
|-----------------------------------------------------------|----|
| 2 Параметры подключения интерфейса RS-485                 | 34 |
| 3 Команды протокола MODBUS                                | 34 |
| 3.1 Чтение значений из нескольких регистров хранения 0x03 | 34 |
| 3.2 Запись значения в один регистр хранения 0x06          | 35 |
| 4 Карта регистров MODBUS. Версия 1.0                      | 36 |
| 5 Расшифровка регистров                                   | 41 |
| 5.1 Регистр команд                                        | 41 |
| 5.2 Регистр статуса                                       | 41 |
| 5.3 Регистр включения/выключения срабатывания             |    |
| контактов реле                                            | 42 |
| 5.4 Регистр статуса срабатывания тревоги                  | 42 |
| 5.5 Результат последнего измерения                        | 42 |

#### 1 Описание передачи данных по протоколу MODBUS

1.1 Протокол MODBUS - Открытый коммуникационный протокол, основанный на архитектуре ведущий - ведомый (master-slave). Широко применяется в промышленности для организации связи между электронными устройствами.

1.2 Процедура обмена данными:

1. Ведущий отправляет запрос ведомому.

2. После того как ведомый обработал запрос, приходит ответ ведущему.

В зависимости от результата обработки запроса ответ может быть:

- положительный (код функции ответа равен коду функции запроса);

- ошибка (код функции ошибки равен коду функции запроса + 0х80).

Для передачи данных по протоколу MODBUS RTU используется интерфейс RS-485. Для протокола MODBUS TCP используется интерфейс TCP/IP.

2 Параметры подключения интерфейса RS-485

| Параметр                        | Значение |
|---------------------------------|----------|
| Скорость передачи данных, бит/с | 19200    |
| Количество данных, бит          | 8        |
| Паритет                         | Нет      |
| Количество стоп-битов           | 1        |

#### 3 Команды протокола MODBUS

#### 3.1 Чтение значений из нескольких регистров хранения 0х03

Данная команда используется для чтения одного или нескольких регистров хранения на удалённом устройстве.

Запрос состоит из адреса первого элемента таблицы, значение которого требуется прочитать, и количества считываемых элементов. Адрес и количество данных задаются 16-битными числами, старший байт каждого из них передается первым.

В ответе передаются запрошенные данные. Количество байт данных зависит от количества запрошенных элементов. Перед данными передаётся один байт, значение которого равно количеству байт данных.

Значения регистров передаются, начиная с указанного адреса, по два байта на регистр, старший байт каждого регистра передаётся первым.

| Запрос: |
|---------|
|---------|

| Наименование                    | Длина, байт | Значение            |
|---------------------------------|-------------|---------------------|
| Адрес                           | 1           | 0x00 - 0xFF         |
| Код функции                     | 1           | 0x03                |
| Адрес первого регистра          | 2           | От 0x0000 до 0xFFFF |
| Количество регистров для чтения | 2           | От 1 до 125         |
| Контрольная сумма               | 2           | От 0x0000 до 0xFFFF |

| Ответ:                 |                    |                     |
|------------------------|--------------------|---------------------|
| Наименование           | Длина, байт        | Значение            |
| Адрес                  | 1                  | 0x00 - 0xFF         |
| Код функции            | 1                  | 0x03                |
| Количество байт, далее | 1                  | 2 x N*              |
| Значение регистра      | N <sup>*</sup> x 2 |                     |
| Контрольная сумма      | 2                  | От 0x0000 до 0xFFFF |
| * Количество регистров |                    |                     |

#### Ошибка:

| Наименование      | Длина, байт | Значение            |
|-------------------|-------------|---------------------|
| Адрес             | 1           | 0x00 - 0xFF         |
| Код функции       | 1           | 0x83                |
| Код ошибки        | 1           | 01, 02, 03, 04      |
| Контрольная сумма | 2           | От 0x0000 до 0xFFFF |

#### 3.2 Запись значения в один регистр хранения 0х06

Функция используется для записи одного регистра хранения.

Команда состоит из адреса элемента (2 байта) и устанавливаемого значения (2 байта).

Для регистра хранения значение является просто 16-битным словом.

Для флагов значение 0xFFFF означает включённое состояние, 0x0000 - выключенное, другие значения недопустимы.

Если команда выполнена успешно, ведомое устройство возвращает копию запроса.

#### Запрос:

| Наименование      | Длина, байт | Значение            |
|-------------------|-------------|---------------------|
| Адрес             | 1           | 0x00 - 0xFF         |
| Код функции       | 1           | 0x06                |
| Адрес регистра    | 2           | От 0x0000 до 0xFFFF |
| Значение регистра | 2           | От 0x0000 до 0xFFFF |
| Контрольная сумма | 2           | От 0x0000 до 0xFFFF |

| Ответ:            |             |                     |
|-------------------|-------------|---------------------|
| Наименование      | Длина, байт | Значение            |
| Адрес             | 1           | 0x00 - 0xFF         |
| Код функции       | 1           | 0x06                |
| Адрес регистра    | 2           | От 0x0000 до 0xFFFF |
| Значение регистра | 2           | От 0x0000 до 0xFFFF |
| Контрольная сумма | 2           | От 0x0000 до 0xFFFF |

Ошибка:

| Наименование      | Длина, байт | Значение            |
|-------------------|-------------|---------------------|
| Адрес             | 1           | 0x00 - 0xFF         |
| Код функции       | 1           | 0x86                |
| Код ошибки        | 1           | 01, 02, 03, 04      |
| Контрольная сумма | 2           | От 0x0000 до 0xFFFF |

#### 4 Карта регистров MODBUS. Версия 1.0

| Номер    | Адрес | Тип    | Чтение/            | Описание регистра                | Стандартное       | Уровень     |
|----------|-------|--------|--------------------|----------------------------------|-------------------|-------------|
| регистра | · .   | данных | Запись             |                                  | значение          | доступа     |
| 40001-   | 000-  | ASCII  | U <sub>тение</sub> | Модель/Заводской                 |                   | Bce         |
| 40010    | 009   | nsen   | пеше               | номер прибора                    |                   | Dee         |
| 40011-   | 010-  | ASCII  | Чтение/            | Место расположения               |                   | Чтение: Все |
| 40020    | 019   | ASCII  | Запись             | прибора                          |                   | Запись: 1   |
| 40022    | 021   | ASCII  | Чтение             | Версия ПО (старший<br>байт)      |                   | Bce         |
| 40023    | 022   | ASCII  | Чтение             | Версия ПО (младший<br>байт)      |                   | Bce         |
| 40024    | 023   | UINT   | Чтение             | Версия карты<br>регистров MODBUS | 1                 | Bce         |
| 40025    | 024   | UINT   | Чтение/            | Номер прибора в                  | 1                 | Чтение: Все |
| 10025    | 021   | 0111   | Запись             | локации                          | Ĩ                 | Запись: 1   |
| 40026    | 025   | UINT   | Чтение/            | Регистр команл <sup>8</sup>      | См. п. 5.1        | Чтение: Все |
| 10020    | 020   | 0111   | Запись             |                                  |                   | Запись: 1   |
| 40027    | 026   | UINT   | Чтение             | Регистр статуса                  | См. п. 5.2        | Bce         |
|          |       |        |                    | Максимальное количе-             | Устанавливается в |             |
| 40028    | 027   | UINT   | Чтение             | ство сохраняемых из-             | зависимости от    | Bce         |
|          |       |        |                    | мерений                          | модели прибора    |             |
|          |       |        |                    | Указатель на номер               |                   |             |
|          |       |        |                    | сохраненного измере-             |                   |             |
| 40020    | 028   | LUNT   | Чтение/            | ния. Автоматически               |                   | Чтение: Все |
| 40029    | 020   | UINI   | Запись             | устанавливает значе-             |                   | Запись: 1   |
|          |       |        |                    | пис регистра 40030,              |                   |             |
|          |       |        |                    | ири новом солрансний             |                   |             |
|          |       |        |                    | namepenni                        |                   |             |

<sup>&</sup>lt;sup>8</sup> Повторная запись значения в этот регистр приведёт к повторной операции.

| TT                |       | Т              | <b>TT</b> /       |                                                                                                    | <u>C</u>                                              | V                        |
|-------------------|-------|----------------|-------------------|----------------------------------------------------------------------------------------------------|-------------------------------------------------------|--------------------------|
| номер<br>регистра | Адрес | I ип<br>данных | чтение/<br>Запись | Описание регистра                                                                                        | Стандартное<br>значение                               | у ровень<br>доступа      |
| 40030             | 029   | UINT           | Чтение            | Счётчик сохранённых<br>измерений. Автомати-<br>чески увеличивается,<br>при новом сохранении<br>измерения |                                                       | Bce                      |
| 40031             | 030   | UINT           | Чтение/<br>Запись | Адрес устройства в<br>сети MODBUS                                                                        | 1                                                     | Чтение: Все<br>Запись:1  |
| 40053             | 052   | UINT           | Чтение/<br>Запись | IP адрес. Байты 3, 2                                                                                     | 0xC0A8                                                | Чтение: Все<br>Запись: 1 |
| 40054             | 053   | UINT           | Чтение/<br>Запись | IP адрес. Байты 1, 0                                                                                     | 0xC8A5                                                | Чтение: Все<br>Запись: 1 |
| 40055             | 054   | UINT           | Чтение/<br>Запись | IР маска. Байты 3, 2                                                                                     | OxFFFF                                                | Чтение: Все<br>Запись: 1 |
| 40056             | 055   | UINT           | Чтение/<br>Запись | IР маска. Байты 1, 0                                                                                     | 0xFF00                                                | Чтение: Все<br>Запись: 1 |
| 40057             | 056   | UINT           | Чтение/<br>Запись | IP шлюз. Байты 3, 2                                                                                      | 0xC0A8                                                | Чтение: Все<br>Запись: 1 |
| 40058             | 057   | UINT           | Чтение/<br>Запись | IР шлюз. Байты 1, 0                                                                                      | 0xC85A                                                | Чтение: Все<br>Запись: 1 |
| 40067             | 066   | UINT           | Чтение/<br>Запись | Время измерения (мак-<br>симальное значение<br>65535 секунд)                                             | 60                                                    | Чтение: Все<br>Запись: 1 |
| 40068             | 067   | UINT           | Чтение/<br>Запись | Время паузы между<br>измерениями (макси-<br>мальное значение<br>65535 секунд)                            | 60                                                    | Чтение: Все<br>Запись: 1 |
| 40069             | 068   | UINT           | Чтение            | Размер частиц канала 1<br>300d = 0,3 мкм,<br>1d = 1 мкм                                                  | Устанавливается в<br>зависимости от<br>модели прибора | Bce                      |
| 40070             | 069   | UINT           | Чтение            | Размер частиц канала 2<br>300d = 0,3 мкм,<br>1d = 1 мкм                                                  | Устанавливается в<br>зависимости от<br>модели прибора | Bce                      |
| 40071             | 070   | UINT           | Чтение            | Размер частиц канала 3<br>300d = 0,3 мкм,<br>1d = 1 мкм                                                  | Устанавливается в<br>зависимости от<br>модели прибора | Bce                      |
| 40072             | 071   | UINT           | Чтение            | Размер частиц канала 4<br>300d = 0,3 мкм,<br>1d = 1 мкм                                                  | Устанавливается в<br>зависимости от<br>модели прибора | Bce                      |
| 40082             | 081   | UINT           | Чтение            | Дата калибровки. День                                                                                    |                                                       | Bce                      |
| 40083             | 082   | UINT           | Чтение            | Дата калибровки. Ме-<br>сяц                                                                              |                                                       | Bce                      |
| 40084             | 083   | UINT           | Чтение            | Дата калибровки. Год                                                                                     |                                                       | Bce                      |
| 40085             | 084   | UINT           | Чтение            | Значение рабочего по-<br>тока.<br>100d = 28,3 дм <sup>3</sup> /мин,<br>10d = 2,83 дм <sup>3</sup> /мин   | Устанавливается в<br>зависимости от<br>модели прибора | Все                      |
| 40088             | 087   | UINT           | Чтение            | Время работы лазера.<br>Старший байт                                                                     |                                                       | Bce                      |
| 40089             | 088   | UINT           | Чтение            | Время работы лазера.<br>Младший байт                                                                     |                                                       | Bce                      |
| 40097             | 096   | UINT           | Чтение/<br>Запись | Системное время при-<br>бора. Год                                                                        |                                                       | Чтение: Все<br>Запись: 1 |
| 40098             | 097   | UINT           | Чтение/<br>Запись | Системное время при-<br>бора. Месяц                                                                      |                                                       | Чтение: Все<br>Запись: 1 |

| Номер  | Адрес | Тип<br>ланных | Чтение/<br>Запись | Описание регистра                                                                                                    | Стандартное<br>значение | Уровень<br>лоступа       |
|--------|-------|---------------|-------------------|----------------------------------------------------------------------------------------------------|-------------------------|--------------------------|
| 40099  | 098   | UINT          | Чтение/           | Системное время при-                                                                                                    |                         | Чтение: Все              |
| 40100  | 099   | UINT          | Чтение/<br>Запись | Системное время при-                                                                                                    |                         | Чтение: Все              |
| 40101  | 100   | UINT          | Чтение/           | Системное время при-                                                                                                    |                         | Чтение: Все              |
| 40102  | 101   | UINT          | Чтение/<br>Запись | Системное время при-                                                                                                    |                         | Чтение: Все<br>Запись: 1 |
| 40103  | 102   | UINT          | Чтение/<br>Запись | Регистр включения/<br>выключения срабаты-<br>вания контактов реле.<br>Бит 0 – канал 1<br>Бит 1 – канал 2<br>Бит 2 – канал 3<br>Бит 3 – канал 4 | 0                       | Чтение: Все<br>Запись: 1 |
| 40104  | 103   | UINT          | Чтение            | Регистр статуса сраба-<br>тывания тревоги.<br>Бит 0 – канал 1<br>Бит 1 – канал 2<br>Бит 2 – канал 3<br>Бит 3 – канал 4                         | 0                       |                          |
| 40105* | 104   | UINT          | Чтение            | Значения частиц кана-<br>ла 1. Старший байт                                                                                                    |                         | Bce                      |
| 40106* | 105   | UINT          | Чтение            | Значения частиц кана-<br>ла 1. Младший байт                                                                                                    |                         | Bce                      |
| 40107* | 106   | UINT          | Чтение            | Значения частиц кана-<br>ла 2. Старший байт                                                                                                    |                         | Bce                      |
| 40108* | 107   | UINT          | Чтение            | Значения частиц кана-<br>ла 2. Младший байт                                                                                                    |                         | Bce                      |
| 40109* | 108   | UINT          | Чтение            | Значения частиц кана-<br>ла 3. Старший байт                                                                                                    |                         | Bce                      |
| 40110* | 109   | UINT          | Чтение            | Значения частиц кана-<br>ла 3. Младший байт                                                                                                    |                         | Bce                      |
| 40111* | 110   | UINT          | Чтение            | Значения частиц кана-<br>ла 4. Старший байт                                                                                                    |                         | Bce                      |
| 40112* | 111   | UINT          | Чтение            | Значения частиц кана-<br>ла 4. Младший байт                                                                                                    |                         | Bce                      |
| 40115  | 114   | UINT          | Чтение/<br>Запись | Порог срабатывания<br>тревоги канала 1.<br>Старший байт                                                                                        | 0                       | Чтение: Все<br>Запись: 1 |
| 40116  | 115   | UINT          | Чтение/<br>Запись | Порог срабатывания<br>тревоги канала 1.<br>Младший байт                                                                                        | 0                       | Чтение: Все<br>Запись: 1 |
| 40117  | 116   | UINT          | Чтение/<br>Запись | Порог срабатывания<br>тревоги канала 2.<br>Старший байт                                                                                        | 0                       | Чтение: Все<br>Запись: 1 |
| 40118  | 117   | UINT          | Чтение/<br>Запись | Порог срабатывания<br>тревоги канала 2.<br>Млалший байт                                                                                        | 0                       | Чтение: Все<br>Запись: 1 |
| 40119  | 118   | UINT          | Чтение/<br>Запись | Порог срабатывания<br>тревоги канала 3.<br>Старший байт                                                                                        | 0                       | Чтение: Все<br>Запись: 1 |

| Номер<br>регистра | Адрес       | Тип<br>данных | Чтение/<br>Запись | Описание регистра                                                                                   | Стандартное<br>значение                                                                                                    | Уровень<br>доступа       |
|-------------------|-------------|---------------|-------------------|----------------------------------------------------------------------------------------------------|----------------------------------------------------------------------------------------------------|--------------------------|
| 40120             | 119         | UINT          | Чтение/<br>Запись | Порог срабатывания<br>тревоги канала 3.<br>Младший байт                                             | 0                                                                                                    | Чтение: Все<br>Запись: 1 |
| 40121             | 120         | UINT          | Чтение/<br>Запись | Порог срабатывания<br>тревоги канала 4.<br>Старший байт                                             | 0                                                                                                    | Чтение: Все<br>Запись: 1 |
| 40122             | 121         | UINT          | Чтение/<br>Запись | Порог срабатывания<br>тревоги канала 4.<br>Младший байт                                             | 0                                                                                                    | Чтение: Все<br>Запись: 1 |
| 40125-<br>40130   | 124-<br>129 | ASCII         | Чтение/<br>Запись | Пароль для активации<br>уровня доступа к реги-<br>страм. Символ (0),<br>символ (1).                 | Для доступа к за-<br>писи регистров,<br>необходимо уста-<br>новить пароль для<br>доступа к разделу<br>настроек веб-<br>интерфейса. По<br>умолчанию <b>admin</b> | Чтение: Все<br>Запись: 1 |
| 40181             | 180         | UINT          | Чтение            | Сигнал с датчика дав-<br>ления                                                                      |                                                                                                    | Bce                      |
| 40191             | 190         | UINT          | Чтение            | Температура (/100, для<br>получения двух деся-<br>тичных знаков)                                    | В случае отсут-<br>ствия преобразова-<br>теля ДВ2ТСМ, зна-<br>чение регистра<br>равно 0xFFFE                                                                    | Bce                      |
| 40192             | 191         | UINT          | Чтение            | Влажность (/100, для<br>получения двух деся-<br>тичных знаков)                                      | В случае отсут-<br>ствия преобразова-<br>теля ДВ2ТСМ, зна-<br>чение регистра<br>равно 0xFFFE                                                                    | Bce                      |
| 40209-<br>40234   | 208-<br>233 | UINT          | Чтение            | Результат последнего<br>измерения. Результат<br>измерения представлен<br>в дифференциальном<br>виде |                                                                                                    | Все                      |
| 40240             | 239         | UINT          | Чтение            | Сетевой номер преоб-<br>разователя ДВ2ТС ли-<br>нии сжатого газа                                    | 1                                                                                                    | Bce                      |
| 40241             | 240         | UINT          | Чтение            | Заводской номер пре-<br>образователя ДВ2ТС<br>линии сжатого газа                                    |                                                                                                    | Bce                      |
| 40242             | 241         | UINT          | Чтение            | Относительная влаж-<br>ность в линии сжатого<br>газа                                                | Значение вычисля-<br>ется по формуле:<br>RH = 0,01 · (256x<br>xHBYTE+LBYTE)                                                                                     | Bce                      |
| 40243             | 242         | UINT          | Чтение            | Температура в линии<br>сжатого газа                                                                 | Значение вычисля-<br>ется по формуле:<br>T = 0,01 · (256x<br>хНВҮТЕ+LВҮТЕ)                                                                                      | Bce                      |

| Номер<br>регистра | Адрес | Тип<br>данных | Чтение/<br>Запись | Описание регистра                                                                               | Стандартное<br>значение                                                                                                    | Уровень<br>доступа       |
|-------------------|-------|---------------|-------------------|-------------------------------------------------------------------------------------------------|----------------------------------------------------------------------------------------------------|--------------------------|
| 40244             | 243   | UINT          | Чтение            | Точка росы/инея в ли-<br>нии сжатого газа                                                       | Значение вычисля-<br>ется по формуле:<br>dP = 0,01 · (256x<br>xHBYTE+LBYTE)                                                                                 | Bce                      |
| 40245             | 244   | UINT          | Чтение            | Массовая концентра-<br>ция влаги в линии сжа-<br>того газа                                      | Значение вычисля-<br>ется по формуле:<br>A = 0,001 · (256x<br>xHBYTE+LBYTE)                                                                                 | Все                      |
| 40246             | 245   | UINT          | Чтение            | Относительная влаж-<br>ность, приведённая к<br>давлению 1 бар в ли-<br>нии сжатого газа         | Зависит от значе-<br>ния давления в<br>проточной камере.<br>(Регистр 40253).<br>Значение вычисля-<br>ется по формуле:<br>RH = 0,01 · (256x<br>xHBYTE+LBYTE) | Все                      |
| 40247             | 246   | UINT          | Чтение            | Относительная влаж-<br>ность, приведённая к<br>давлению 8 бар в ли-<br>нии сжатого газа         | Зависит от значе-<br>ния давления в<br>проточной камере.<br>(Регистр 40253).<br>Значение вычисля-<br>ется по формуле:<br>RH = 0,01 · (256x<br>xHBYTE+LBYTE) | Все                      |
| 40248             | 247   | UINT          | Чтение            | Точка росы/инея, при-<br>ведённая к давлению 1<br>бар                                           | Значение вычисля-<br>ется по формуле:<br>dP = 0,01 · (256x<br>xHBYTE+LBYTE)                                                                                 | Все                      |
| 40249             | 248   | UINT          | Чтение            | Точка росы/инея, при-<br>ведённая к давлению 8<br>бар                                           | Значение вычисля-<br>ется по формуле:<br>dP = 0,01 · (256x<br>xHBYTE+LBYTE)                                                                                 | Bce                      |
| 40250             | 249   | UINT          | Чтение            | Массовая концентра-<br>ция влаги, приведённая<br>к давлению 1 бар                               | Значение вычисля-<br>ется по формуле:<br>A = 0,001 · (256x<br>xHBYTE+LBYTE)                                                                                 | Все                      |
| 40251             | 250   | UINT          | Чтение            | Массовая концентра-<br>ция влаги, приведённая<br>к давлению 8 бар                               | Значение вычисля-<br>ется по формуле:<br>A = 0,001 · (256x<br>xHBYTE+LBYTE)                                                                                 | Все                      |
| 40253             | 252   | UINT          | Чтение/<br>Запись | Значение давления в<br>проточной камере.<br>Вводится пользовате-<br>лем в тысячных долях<br>бар |                                                                                                    | Чтение: Все<br>Запись: 1 |

Примечание - Уровни доступа: 0 - Все, 1 - Пользователь, 2 – Заводской.

<sup>\*</sup> Указано количество зарегистрированных частиц в дифференциальном виде.

#### 5 Расшифровка регистров

#### 5.1 Регистр команд

Номер регистра: 40026

| Значение | Описание                                 |
|----------|------------------------------------------|
| 0        | Остановка измерения                      |
| 1        | Запуск измерения в автоматическом режиме |
| 3        | Запуск измерения в ручном режиме         |
| 11       | Удаление текущей записи                  |
| 12       | Удаление всех записей                    |

Стандартное значение данного регистра 0xFFFF. После записи и реакции прибора на команду, значение возвращается в состояние 0xFFFF.

Пример - Для запуска измерения в автоматическом режиме необходимо в регистр 40026 записать значение 0x0001h. После начала измерения значение регистра 40026 будет равно 0xFFFFh.

#### <u>ВНИМАНИЕ</u>

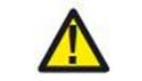

Повторная запись значения в этот регистр приведёт к повторной операции.

#### 5.2 Регистр статуса

Запись нулевого значения приведёт к выходу из уровня доступа посредством протокола MODBUS.

| 1 1   |                                                              |
|-------|--------------------------------------------------------------|
| Бит   | Описание                                                     |
| 15-10 | Не используются                                              |
| 9-8   | Уровень доступа: 00 - Все, 01 - Пользователь, 10 - Заводской |
| 7     | Не используется                                              |
| 6     | Не используется                                              |
| 5     | Не используется                                              |
| 4     | Превышение порога: 1 - Тревога, 0 - ОК                       |
| 3     | Нужен сервис: 1 - Ошибка, 0 - ОК                             |
| 2     | Не используется                                              |
| 1     | Ошибка потока: 1 - Ошибка, 0 - ОК                            |
| 0     | Не используется                                              |

Номер регистра: 40027

#### 5.3 Регистр включения/выключения срабатывания контактов реле

#### Номер регистра: 40103

| Бит  | Описание                                                                                       |  |  |  |
|------|------------------------------------------------------------------------------------------------|--|--|--|
| 15-4 | Не используются                                                                                |  |  |  |
| 3    | Срабатывание контактов при превышении концентрации по каналу 4: 1 - Включено, 0 - Выключено    |  |  |  |
| 2    | Срабатывание контактов при превышении концентрации по каналу 3: 1 - Включено, 0 - Выключено    |  |  |  |
| 1    | Срабатывание контактов при превышении концентрации по каналу 2:<br>1 - Включено, 0 - Выключено |  |  |  |
| 0    | Срабатывание контактов при превышении концентрации по каналу 1:<br>1 - Включено, 0 - Выключено |  |  |  |

#### 5.4 Регистр статуса срабатывания тревоги

Номер регистра: 40104

| Бит  | Описание                             |                      |  |  |
|------|--------------------------------------|----------------------|--|--|
| 15-4 | Не используются                      |                      |  |  |
| 3    | Превышение концентрации по каналу 4: | 1 - Тревога, 0 - Нет |  |  |
| 2    | Превышение концентрации по каналу 3: | 1 - Тревога, 0 - Нет |  |  |
| 1    | Превышение концентрации по каналу 2: | 1 - Тревога, 0 - Нет |  |  |
| 0    | Превышение концентрации по каналу 1: | 1 - Тревога, 0 - Нет |  |  |

#### 5.5 Результат последнего измерения

| Номер<br>регистра | Длина | Описание                                                                |
|-------------------|-------|-------------------------------------------------------------------------|
| 40209             | 1     | Дата и время измерения: старший байт - год<br>младший байт - месяц      |
| 40210             | 1     | Дата и время измерения: старший байт - день<br>младший байт - час       |
| 40211             | 1     | Дата и время измерения: старший байт - минута<br>младший байт - секунда |
| 40212 -<br>40213  | 2     | Сохранённое измеренное значение канала 1                                |
| 40214 -<br>40215  | 2     | Сохранённое измеренное значение канала 2                                |
| 40216 -<br>40217  | 2     | Сохранённое измеренное значение канала 3                                |
| 40218 -<br>40219  | 2     | Сохранённое измеренное значение канала 4                                |
| 40220             | 1     | Номер прибора в локации (номер регистра 40025 <sup>*</sup> )            |

| Номер<br>регистра                                   | Длина | Описание                                                                                                    |  |
|-----------------------------------------------------|-------|----------------------------------------------------------------------------------------------------|--|
| 40221                                               | 1     | Время измерения                                                                                                    |  |
| 40222                                               | 1     | Время паузы                                                                                                    |  |
| 40223                                               | 1     | Значение потока - старший байт.<br>Значение влажности - младший байт                                                                                |  |
| 40224                                               | 1     | Значение температуры - старший байт.<br>Регистр статуса - младший байт                                                                              |  |
| 40225                                               | 1     | Регистр значения относительной влажности в проточной камере. Значение вычисляется по формуле:<br>RH = 0,01 · (256 · HBYTE + LBYTE)                  |  |
| 40226                                               | 1     | Регистр значения температуры в проточной камере.<br>Значение вычисляется по формуле (°С):<br>T = 0,01 · (256 · HBYTE + LBYTE)                       |  |
| 40227                                               | 1     | Регистр значения точки росы/инея в проточной камере.<br>Значение вычисляется по формуле:<br>dP = 0,01 · (256 · HBYTE + LBYTE)                       |  |
| 40228                                               | 1     | Регистр значения точки росы/инея в проточной камере.<br>Значение вычисляется по формуле:<br>dP = 0,01 · (256 · HBYTE + LBYTE)                       |  |
| 40229                                               | 1     | Регистр значения массовой концентрации влаги в про-<br>точной камере. Значение вычисляется по формуле:<br>A = 0,001 · (256 · HBYTE + LBYTE)         |  |
| 40230                                               | 1     | Регистр значения относительной влажности в проточной камере (1 бар). Значение вычисляется по формуле:<br>RH = 0,01 · (256 · HBYTE + LBYTE)          |  |
| 40231                                               | 1     | Регистр значения относительной влажности в проточной камере (8 бар). Значение вычисляется по формуле:<br>RH = 0,01 · (256 · HBYTE + LBYTE)          |  |
| 40232                                               | 1     | Регистр значения точки росы/инея в проточной камере (1 бар). Значение вычисляется по формуле:<br>dP = 0,01 · (256 · HBYTE + LBYTE)                  |  |
| 40233                                               | 1     | Регистр значения точки росы/инея в проточной камере (8 бар). Значение вычисляется по формуле:<br>dP = 0,01 · (256 · HBYTE + LBYTE)                  |  |
| 40234                                               | 1     | Регистр значения массовой концентрации влаги в про-<br>точной камере (1 бар). Значение вычисляется по формуле:<br>A = 0,001 · (256 · HBYTE + LBYTE) |  |
| 40235                                               | 1     | Регистр значения массовой концентрации влаги в про-<br>точной камере (8 бар). Значение вычисляется по формуле:<br>A = 0,001 · (256 · HBYTE + LBYTE) |  |
| <sup>*</sup> См. карту регистров MODBUS. Версия 1.0 |       |                                                                                                    |  |